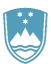

REPUBLIKA SLOVENIJA MINISTRSTVO ZA KMETIJSTVO, GOZDARSTVO IN PREHRANO

UPRAVA REPUBLIKE SLOVENIJE ZA VARNO HRANO, VETERINARSTVO IN VARSTVO RASTLIN

# Uporabniška navodila EPI

# Cepljenje proti bolezni modrikastega jezika

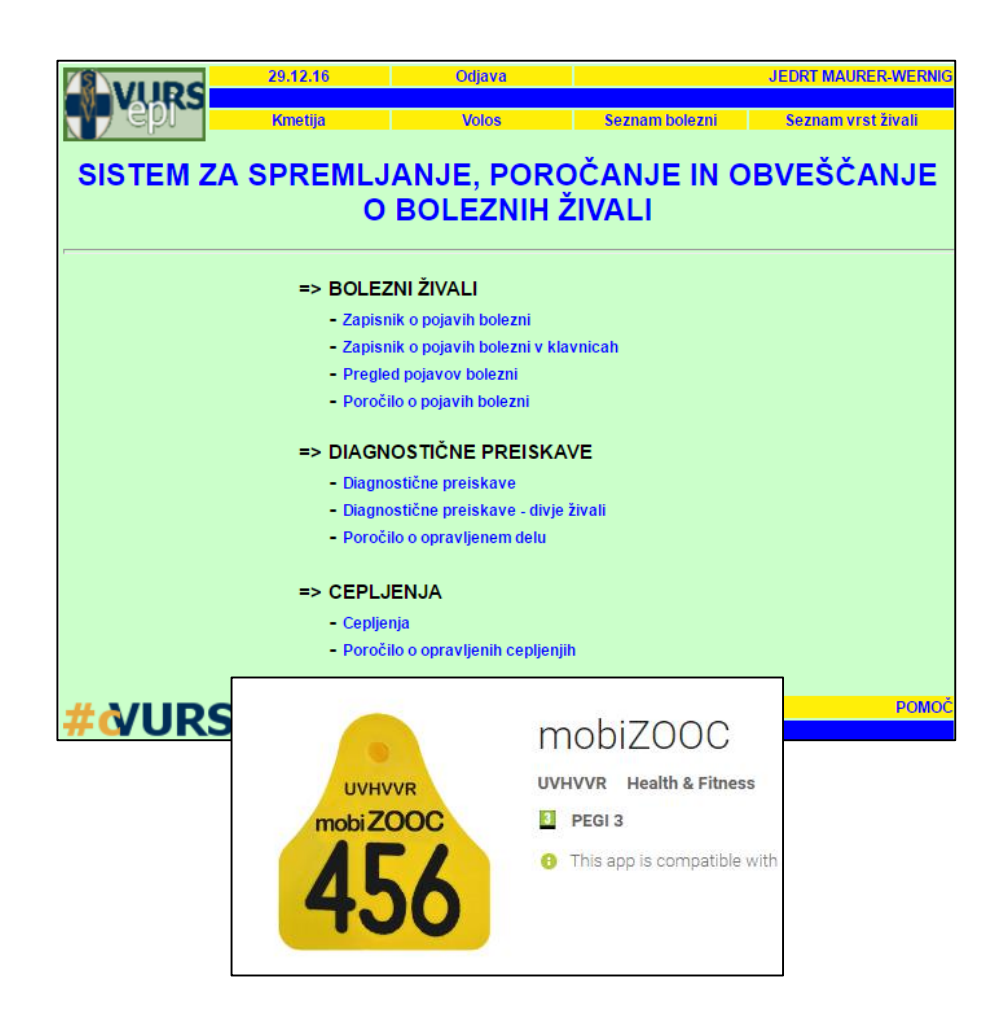

Verzija: 3.0, januar 2020 Pripravil: Sektor za zdravje in dobrobit živali

# Kazalo vsebine

| Navodilo    | o za vnos v program EPI – Cepljenje proti bolezni modrikastega jezika | 3  |
|-------------|-----------------------------------------------------------------------|----|
| I. Predizk  | por - CEPLJENJE                                                       | 3  |
| II. Ceplje  | nje - GOVEDO                                                          | 5  |
| III. Ceplje | enje - DROBNICA                                                       | 12 |
| a.          | ROČNI VNOS                                                            | 14 |
| b.          | VNOS PREKO MOBILNE APLIKACIJE mobiZOOC                                | 22 |
| Priprava    | BIANCO zapisnika                                                      | 31 |

# Navodilo za vnos v program EPI – Cepljenje proti bolezni modrikastega jezika

Za učinkovito zaščito morata biti govedo in drobnica cepljena v času, ki zagotavlja nastanek imunosti pred začetkom sezone aktivnosti vektorjev.

V programu EPI bo v sklopu CEPLJENJA pripravljen poseben Predizbor za cepljenje govedi in drobnice.

Če se na gospodarstvu nahajata govedo in drobnica, je treba za takšno gospodarstvo kreirati zapisnike iz Predizbora za vsako živalsko vrsto posebej.

Navodila so razdeljena glede na živalsko vrsto.

## I. Predizbor - CEPLJENJE

1. Gospodarstva, ki so predvidena za cepljenje, so navedena v Predizboru in so rumene barve.

| 28.12.16 Odjava                                       | 28.12.16 Odjava GENERIC<br>VURS- OSNOVNA STRAN -> Cepjenja -><br>Kmelja Volos Seznam boležni Seznam vrst živali |                  |                    |                                     |              |            |         |         |                          |                                                                    |                                               |  |
|-------------------------------------------------------|----------------------------------------------------------------------------------------------------|------------------|--------------------|-------------------------------------|--------------|------------|---------|---------|--------------------------|--------------------------------------------------------------------|-----------------------------------------------|--|
| Kineuja Voios                                         |                                                                                                    | Seznar           | n Dolezni          | Sezhan                              | n vist zivan |            |         |         |                          |                                                                    |                                               |  |
| ISI                                                   | KALN                                                                                                    | IK - CEF         | PLJEN              | JA                                  |              |            |         |         |                          |                                                                    |                                               |  |
| Iskanje glede na zapisnik                             |                                                                                                    |                  |                    |                                     |              | Vnos ZOOC  |         |         |                          |                                                                    |                                               |  |
| Številka zapisnika Najdi                              |                                                                                                    |                  |                    |                                     |              |            |         |         |                          |                                                                    |                                               |  |
| Iskanje glede na MID gospodarstva oz. imetnika živali |                                                                                                    |                  |                    | Stadij zapisnika                    |              |            |         |         |                          |                                                                    |                                               |  |
| G-MID KMG-MID                                         |                                                                                                    |                  |                    | PREDIZBOR                           |              |            |         |         |                          |                                                                    |                                               |  |
| Imetnik živali                                        |                                                                                                    |                  |                    | V POSTOPKU VNOSA VA                 |              |            |         |         |                          |                                                                    |                                               |  |
| Naslov imetnika Iskar                                 | nje naslov                                                                                                    | /a               |                    | ZAKLJUČEN S STRANI VA               |              |            |         |         |                          |                                                                    |                                               |  |
| Iskanje glede na datum cepljenja                      |                                                                                                    |                  |                    | ZAKLJUČEN S STRANI VURS             |              |            |         |         |                          |                                                                    |                                               |  |
| Datum cepljenja od do                                 |                                                                                                    |                  |                    |                                     |              |            |         |         |                          |                                                                    |                                               |  |
| lskanje glede na vrsto živali, bolezen, vakcino       |                                                                                                    |                  |                    | Namen, plačnik                      |              |            |         |         |                          |                                                                    |                                               |  |
| Vrsta živali                                          | ID živali                                                                                                    |                  |                    | ✓ Odredba                           |              | <u> </u>   |         |         |                          |                                                                    |                                               |  |
| Kategorija                                            |                                                                                                    |                  | 28.12<br>URS - OSN | Odjava                              |              |            |         |         |                          |                                                                    | GENERIC USER                                  |  |
| Bolezen BOLEZEN MODRIKASTEGA JEZIKA                   | NV7                                                                                                    | epr              | Kme                | tija Volos                          |              | Seznam b   | olezni  |         |                          | Seznam                                                             | vrst živali                                   |  |
| Vakcina                                               | D                                                                                                    |                  |                    |                                     |              |            |         |         |                          |                                                                    |                                               |  |
| lskanje glede na območje oz. organizacijo             | Preg                                                                                                    | regiea cepijenj  |                    |                                     |              |            |         |         |                          |                                                                    |                                               |  |
| Pristojni OU VURS                                     |                                                                                                    |                  |                    |                                     | Vreta        |            |         | Št. cen | Datum                    |                                                                    | Naslov                                        |  |
| Vet. organizacija                                     | <u>Stadij</u>                                                                                                   | <u>Št. zap.</u>  | <u>G-MID</u>       | Imetnik                             | živali       | Kategorija | Bolezen | živali  | cepljenja                | <u>Namen</u>                                                       | gospodarstva                                  |  |
| Občina                                                | 170                                                                                                    |                  | 100100700          |                                     | COVEDO       |            | рт      |         | 09.01.17                 | Odredba<br>GOVEDO                                                  | 5272 PODNANOS,                                |  |
| 11a50j0                                               | 120                                                                                                    |                  | 100100703          | 11(031 B0000min( (tel. 03 500 5501) | GOVEDO       |            | 51      |         | (predvideno)             | - 2017 /<br>2. odmerek                                             | LOZICE 47                                     |  |
| Izpis v datoteko Naidi                                | IZB                                                                                                    | Vnos ZOOC        | 100182768          | JAGRIČ JOŽE (tel. 07-495-67-01)     | GOVEDO       |            | BT      |         |                          | Odredba<br>GOVEDO<br>cepljenje BT                                  | 8255 PIŠECE,<br>DEDNJA VAS 8                  |  |
| (xls)                                                 |                                                                                                    |                  |                    |                                     |              |            |         |         |                          | 1. odmerek                                                         |                                               |  |
|                                                       | IZB                                                                                                    | Vnos ZOOC        | 100183277          | VALEK MILAN (tel. 07 49 57 504)     | GOVEDO       |            | BT      |         |                          | Odredba<br>GOVEDO<br>cepljenje BT<br>- 2017 /<br>1. odmerek        | 8261 JESENICE NA<br>DOLENJSKEM,<br>KORITNO 14 |  |
|                                                       | IZB                                                                                                    | Vnos ZOOC        | 100184200          | BERIBAK CIRIL (tel. 07 4961116)     | GOVEDO       |            | вт      |         |                          | Odredba<br>GOVEDO<br>cepljenje BT<br>- 2017 /<br>1. odmerek        | 8262 KRŠKA VAS,<br>SOBENJA VAS 29             |  |
|                                                       | IZB                                                                                                    | <u>Vnos ZOOC</u> | 100184960          | LEVA JOŽEF (tel. 035774709)         | GOVEDO       |            | вт      |         |                          | Odredba<br>GOVEDO<br>cepljenje BT<br>- 2017 /<br><b>1. odmerek</b> | 3213 FRANKOLOVO,<br>FRANKOLOVO 27             |  |
|                                                       | IZB                                                                                                    | <u>Vnos ZOOC</u> | 100185067          | SELČAN DARINKA (tel. 03/577-21-62)  | GOVEDO       |            | BT      |         |                          | Odredba<br>GOVEDO<br>cepljenje BT<br>- 2017 /<br>1. odmerek        | 3212 VOJNIK, ILOVCA 9                         |  |
|                                                       | IZB                                                                                                    | Vnos ZOOC        | 100934013          | URBANC MATEJ (tel. 040 310 531)     | DROBNICA     |            | вт      |         |                          | Odredba<br>DROBNICA<br>cepljenje BT<br>- 2017 /<br>1. odmerek      | 5216 MOST NA SOČI,<br>TOLMINSKI LOM 40        |  |
|                                                       | IZB                                                                                                    |                  | 100190366          | KAVČIČ MARIJA                       | GOVEDO       |            | вт      |         | 17.01.17<br>(predvideno) | Odredba<br>GOVEDO<br>cepljenje BT                                  | 1223 BLAGOVICA,<br>GABRJE POD ŠPILKOM 4       |  |

2. Veterinarska organizacija (VO) lahko predizbor svojih gospodarstev izvozi tudi v xls datoteko, kjer jih lahko razvršča, pregleduje, ....

| V ta namen v »Iskalnik – Cepljenje« označi <u>Izvoz v datoteko</u> (xls). |  |
|---------------------------------------------------------------------------|--|
| ······································                                    |  |

|                            | 28.12.16           | Odjava                   |        |           |                |          |                            |                           |                                             |                 | GEN                | ERIC USE | R          |             |           |           |              |            |
|----------------------------|--------------------|--------------------------|--------|-----------|----------------|----------|----------------------------|---------------------------|---------------------------------------------|-----------------|--------------------|----------|------------|-------------|-----------|-----------|--------------|------------|
|                            | Kmetija            | AN => Cepljenja<br>Volos | =>     |           |                | Seznan   | n bolezni                  |                           | Sez                                         | nam vrst ž      | ivali              |          |            |             |           |           |              |            |
|                            |                    |                          |        |           |                |          |                            |                           |                                             |                 |                    |          |            |             |           |           |              |            |
|                            |                    |                          | IS     | KALN      | IK -           | CEF      | PLJEN                      | IJA                       |                                             |                 |                    |          |            |             |           |           |              |            |
| skanje glede na zap        | isnik              |                          |        |           |                |          | _/                         |                           |                                             |                 | ,                  | /nos ZOO | c D        | 3           |           |           |              |            |
| Številka zapisnika         |                    | Najdi                    |        |           |                |          | /                          |                           |                                             |                 |                    |          |            |             |           |           |              |            |
| skanje glede na MIE        | ) gospodarstva     | oz. imetnika ž           | tivali |           |                | 1        |                            | Stadij za                 | pisnika                                     |                 |                    |          |            |             |           |           |              |            |
| G-MID                      | KMG-MI             | D                        |        |           |                | /        |                            |                           | BOR                                         |                 |                    |          |            |             |           |           |              |            |
| Imetnik živali             |                    |                          |        |           | /              |          |                            |                           | OPKU VNOSA VA                               |                 |                    |          |            |             |           |           |              |            |
| Naslov imetnika            |                    |                          | Iskar  | nje naslo | va             |          |                            |                           | ČEN S STRANI VA                             |                 |                    |          |            |             |           |           |              |            |
| skanje glede na dat        | um cepljenja       |                          |        |           |                |          |                            | 🗆 ZAKLJU                  | ČEN S STRANI VURS                           |                 |                    |          |            |             |           |           |              |            |
| Datum cepljenja od         | do                 |                          |        | /         |                |          |                            |                           |                                             |                 |                    |          |            |             |           |           |              |            |
| skanje glede na vrs        | to živali, bolezer | n, vakcino               | /      |           |                |          |                            | Namen, j                  | olačnik                                     |                 |                    |          |            |             |           |           |              |            |
| Vrsta živali               |                    |                          | /      | Micros    | oft Excel -    | · seznam | _cepljenj.xls              | # 1000                    |                                             |                 |                    |          |            |             |           |           |              |            |
| Kategorija                 |                    |                          |        | Dat       | oteka <u>U</u> | rejanje  | Pogl <u>e</u> d <u>V</u> s | tavljanje O <u>b</u> lika | O <u>r</u> odja Pod <u>a</u> tki <u>O</u> l | no <u>P</u> omo | č Ado <u>b</u> e P | DF       |            |             |           |           |              | Vnesite vp |
| Bolezen Bo                 | OLEZEN MODRIKAS    | STEGA JEZIKA             |        | : 🗋 💕     | J 🔒            | 3 🖪      | 7 📖 🕽                      | l 🗈 🛍 • 🛷                 | η • (= •   🧶 Σ •                            | ≵↓ X↓   🛍       | 43 100%            | • 🕑      | Arial      |             | - 10      | - K       | <u>μ</u> Γ ⊨ |            |
| Vakcina                    |                    |                          |        | 2 12      | Ŧ              |          |                            |                           |                                             |                 |                    |          |            |             |           |           |              |            |
| skanie glede na obr        | nočie oz. organi   | izaciio                  |        | C1        | ~              | D        | f∗ G-MID                   |                           | D                                           | E               | E                  | <u> </u> |            |             |           | K         |              | 54         |
|                            | /                  |                          |        | 1 Stac    | ii Št          | zap.     | G-MID                      | Imetnik                   | 0                                           | Vrsta živa      | Kategorija         | Bolezen  | Št. cep. ž | i Datum cei | Namen     | Naslov do | spodarstva   | . INI      |
| Pristojni OU VURS          | /                  |                          |        | 2 IZB     | ·              |          | 100185067                  | SELČAN DARI               | NKA (tel. 03/577-21-62)                     | GOVEDO          |                    | BT       |            |             | Odredba ( | 3212 VÕJ  | NIK, ILOVC   | A 9        |
| Vet. organizacija 🗸        | C CELJE, D.O.      |                          |        | 3 IZB     |                |          | 100184960                  | LEVA JOŻEF (              | el. 035774709)                              | GOVEDO          |                    | BT       |            |             | Odredba ( | 3213 FRA  | NKOLOVO,     | FRANKC     |
| Občina                     |                    |                          |        | 4         |                |          |                            |                           |                                             |                 |                    |          |            |             |           |           |              |            |
| Naselje                    |                    |                          |        | 6         |                |          |                            |                           |                                             |                 |                    |          |            |             |           |           |              |            |
|                            |                    |                          |        | 8         |                |          |                            |                           |                                             |                 |                    |          |            |             |           |           |              |            |
|                            |                    |                          | - 1    | 10        |                |          |                            |                           |                                             |                 |                    |          |            |             |           |           |              |            |
| Izpis v datoteko           |                    | Najdi                    |        | 12        |                |          |                            |                           |                                             |                 |                    |          |            |             |           |           |              |            |
| (xls)                      |                    |                          |        | 13        |                |          |                            |                           |                                             |                 |                    |          |            |             |           |           |              |            |
| St. prikazanin zacostov IL | 10                 |                          |        | 15        |                |          |                            |                           |                                             |                 |                    |          |            |             |           |           |              |            |

3. Predizbore gospodarstev lahko VO pregleduje ločeno za drobnico in govedo, odvisno od <u>namena</u>, ki ga izbere.

| A https://cis-vurs.gov.si/pls/vurs test/w anm c | lisease util.provision list?p entry ty | pe=ZOOC FOR D             | ebook × V C Uradni list Republike Slo. × V C       | <sup>3</sup> Prealed ceplieni |
|-------------------------------------------------|----------------------------------------|---------------------------|----------------------------------------------------|-------------------------------|
| A bitos://cis-vurs.gov.si/pls/vurs_test/w       | anm disease util provision lis         | t?p_entry_type=ZOOC_FOR_Q |                                                    | 7                             |
|                                                 |                                        |                           | ndati Demodex Solution Shi (🖲 The World Coordinate | 🕻 Goreniski glas l            |
| VURS                                            |                                        | GENE                      | <b>P</b>                                           | GENERIC USER                  |
|                                                 |                                        |                           | Community Shall                                    |                               |
|                                                 |                                        |                           | Sezilarii vist zivan                               |                               |
|                                                 |                                        | Najdi                     | IJA                                                |                               |
|                                                 |                                        |                           |                                                    | Vnos ZOOC                     |
| 1 Odredba GOVEDO ceplienie BT                   | - 2017                                 |                           |                                                    |                               |
| 2 <u>Cepljenje 2017</u>                         | - 2011                                 |                           | Stadij zapisnika                                   |                               |
| 3 Odredba DROBNICA cepljenje E                  | <u> 8T - 2017</u>                      |                           | PREDIZBOR                                          |                               |
|                                                 |                                        |                           |                                                    |                               |
| ZAPRI                                           |                                        |                           | ZAKLJUČEN S STRANI VA                              |                               |
|                                                 |                                        |                           | ZAKLJUČEN S STRANI VURS                            |                               |
|                                                 |                                        |                           |                                                    |                               |
|                                                 |                                        |                           | Namen, plačnik                                     | *                             |
|                                                 |                                        |                           | Odredba                                            |                               |
|                                                 |                                        |                           | 🗹 Odločba - sum 🕑 Stranka                          | ~                             |
|                                                 |                                        |                           | Odločba - PO     Odloč                             |                               |
|                                                 |                                        |                           | Plačnik                                            |                               |
| •                                               |                                        | •                         | Odločba                                            |                               |
| Vet. organizacija                               |                                        |                           | Št. odločbe                                        |                               |
| Občina                                          |                                        |                           | Datum odl.                                         |                               |
| Naselje                                         |                                        |                           | Leto izvajanja                                     |                               |
|                                                 |                                        |                           | 2017 2016                                          |                               |
| lzpis v datoteko<br>(xls)                       | Najdi                                  | Počisti                   | 2015 -                                             |                               |

# II. Cepljenje - GOVEDO

- Predizbor gospodarstev za cepljenje goveda VO pripravi tako, da v »Iskalnik CEPLJENJA« izbere Namen »Odredba GOVEDO cepljenje BT – 2020«.
- Iz pripravljenega predizbora izbere gospodarstva z namenom »Odredba GOVEDO cepljenje BT 2018, 1. odmerek«. Prvo cepljenje je treba izvesti najkasneje do 24. 4. 2020 za cepljenje s cepivom BTVPUR oziroma do 1. maja 2020 za cepljenje s cepivom BLUEVAC-4.

| 1     | Cepljenje                            |
|-------|--------------------------------------|
| 2     | Odredba DROBNICA cepljenje BT - 2020 |
| 3     | Odredba GOVERO cepljenje BT - 2020   |
|       | <                                    |
| ZAPRI |                                      |

#### Pregled cepljenj

| <u>Stadij</u> | <u>Št. zap.</u> | <u>G-MID</u> | lmetnik                          | <u>Vrsta</u><br>živali | Kategorija | Bolezen | Št. cep.<br>živali | Datum<br>cepljenja | <u>Namen</u>                                                | <u>Naslov gospodarstva</u>                      |
|---------------|-----------------|--------------|----------------------------------|------------------------|------------|---------|--------------------|--------------------|-------------------------------------------------------------|-------------------------------------------------|
| IZB           |                 | 100001031    | KOZNIK JOŽEF (tel. 051 626 761)  | GOVEDO                 |            | вт      |                    |                    | Odredba<br>GOVEDO<br>cepljenje BT<br>- 2018 /<br>1. odmerek | 1433 RADEČE, BRUNK 3                            |
| IZB           | Vnos ZOOC       | 100001056    | ŠKORC BRANKO (tel. 03/58-23-074) | GOVEDO                 |            | ВT      |                    |                    | Odredba<br>GOVEDO<br>cepljenje BT<br>- 2018 /<br>1. odmerek | 3253 PRISTAVA PRI MESTINJU,<br>ROGINSKA GORCA 9 |
| IZB           | Vnos ZOOC       | 100001075    | TURNŠEK PAVEL (tel. 03-5677225)  | GO√EDO                 |            | вт      |                    |                    | Odredba<br>GOVEDO<br>cepljenje BT<br>- 2018 /               | 3304 TABOR, LOKE 44                             |

**3.** S klikom na <u>Vnos ZOOC</u> se pred odhodom na gospodarstvo kreira zapisnik. Datum izpisa ne sme biti starejši od 5 dni.

 Vsi podatki se na zapisnik vnesejo samodejno, tudi nabor živali, primernih za cepljenje. S klikom na »Shrani in nadaljuj« se kreira zapisnik z vsemi potrebnimi podatki.

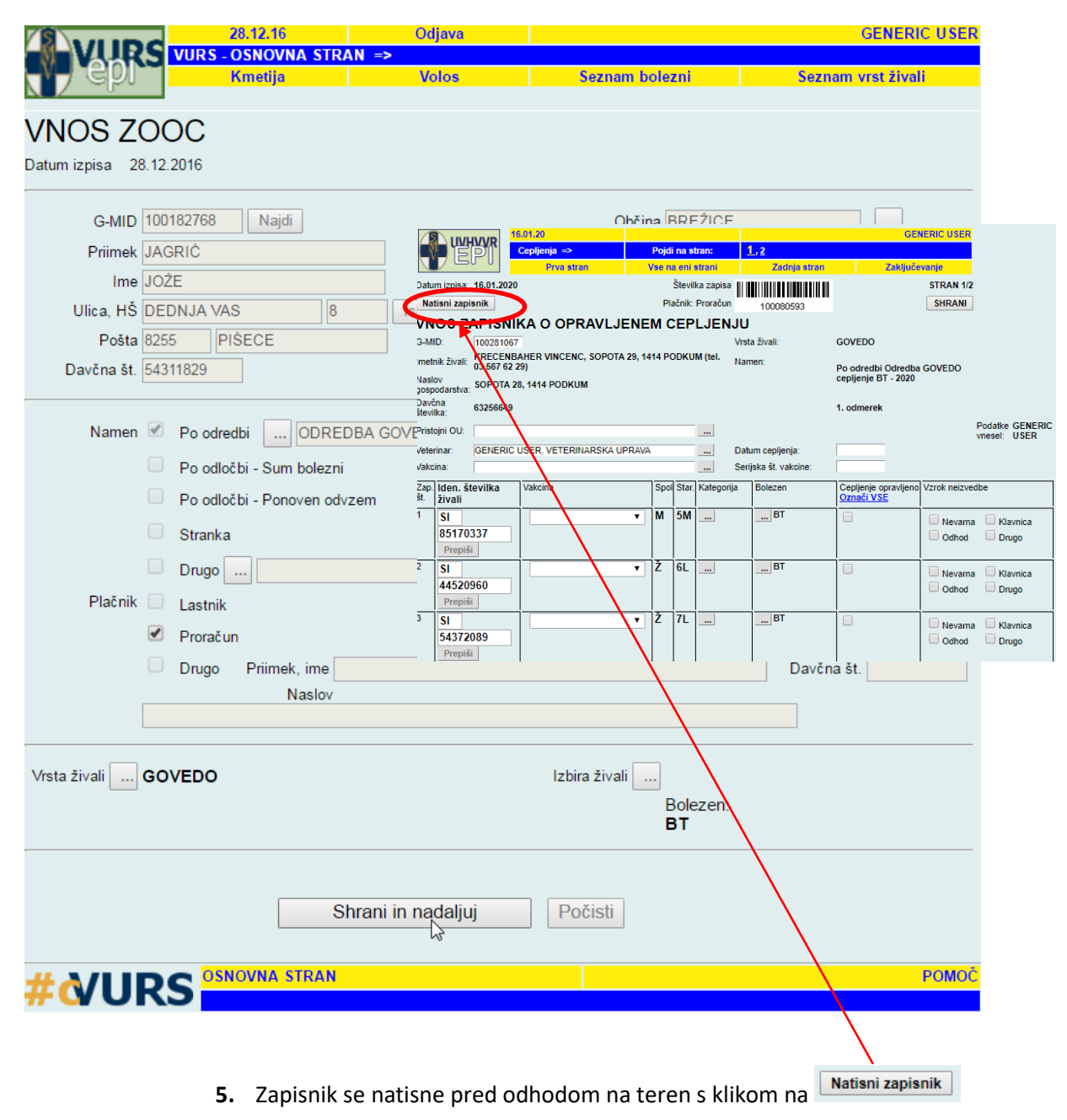

| <b>(</b> )                                   | epy e                                 | Cepljenja =>         |            |             |                    |            |           | 16.01.3 | 20           |        | Natisni                   | GENERIC USER    |
|----------------------------------------------|---------------------------------------|----------------------|------------|-------------|--------------------|------------|-----------|---------|--------------|--------|---------------------------|-----------------|
| Datur                                        | n izpisa                              | a: 16.01.2020        |            |             |                    | Številk    | a zapisa  |         |              |        |                           | STRAN 1/2       |
| 741                                          | PISN                                  |                      |            |             | N.IE               | Plačnik: I | Proračun  |         | 1000805      | 93     |                           |                 |
| G-MI                                         | D:                                    | 100199199            |            |             | 202                |            |           | Vrsta   | živali:      |        | GOVEDO                    |                 |
| Imetn                                        | ik žival                              |                      |            |             |                    |            |           | Name    | en:          |        | Po odredbi                | Odredba GOVEDO  |
| Naslo<br>gospo<br>Davči<br>števili<br>Drieto | v<br>odarstva<br>na<br>ka:<br>ini OU: | a:                   |            |             |                    |            |           |         |              |        | cepljenje B<br>1. odmerek | T - 2020        |
| Veteri                                       | inar:                                 | GENERIC US           | ER, VETERI | NARSKA UPRA | AVA                |            |           | Podat   | tke vnesel   |        | GENERIC L                 | JSER            |
| Zap.                                         | lden.                                 | številka živali      | Vakcina    |             | Spol               | Katego     | riia      | Bolez   | en cepijenja | Ceplie | enie opravlieno           | Vzrok neizvedbe |
| št.<br>1                                     | SI 84                                 | 517                  | 1          |             | Star               |            |           | BT      |              |        |                           |                 |
|                                              | 03                                    | 37                   |            |             | 5M                 |            |           |         |              |        |                           |                 |
| 2                                            | SI 44                                 | 452<br>60            |            |             | Ž<br>6L            |            |           | BT      |              |        |                           |                 |
| 3                                            | si 54<br>20                           | <sup>437</sup><br>89 |            |             | Ž<br>7L            |            |           | BT      |              |        |                           |                 |
| 4                                            | SI 28                                 | 528<br>63            |            |             | Ž<br>4M            |            |           | BT      |              |        |                           |                 |
| 5                                            | SI 14                                 | 465<br>85            | ]          |             | Ž<br>4L            |            |           | BT      |              |        |                           |                 |
| 6                                            | SI 24                                 | 417<br><b>82</b>     | ]          |             | Ž<br>8L            |            |           | BT      |              |        |                           |                 |
| 7                                            | <b>44</b>                             | 182                  | 1          |             | <br>  <del>ž</del> | <br>       |           | DT      |              | 1      |                           |                 |
|                                              | 45                                    | 76                   |            |             | 3L                 |            |           |         |              |        |                           |                 |
| 8                                            | si 98<br><b>46</b>                    | <b>46</b>            |            |             | M<br>3M            |            |           | вт      |              |        |                           |                 |
| 9                                            | si 79<br>57                           | 530<br>7 <b>50</b>   |            |             | M<br>6M            | <u> </u>   |           | BT      |              |        |                           |                 |
| 10                                           | SI 34                                 | <sup>473</sup><br>24 |            |             | Ž<br>5L            |            |           | BT      |              |        |                           |                 |
| I                                            | 1                                     |                      | 1          |             | 1                  | I          |           |         |              | 1      |                           | <u> </u>        |
| 22                                           |                                       |                      |            |             |                    |            |           |         |              |        |                           |                 |
| 23                                           |                                       |                      |            |             |                    |            |           |         |              |        |                           |                 |
| 24                                           |                                       |                      |            |             |                    |            |           |         |              |        |                           |                 |
| 25                                           |                                       |                      |            |             |                    |            |           |         |              |        |                           |                 |
|                                              |                                       |                      |            |             |                    |            |           |         |              |        |                           |                 |
| Оро                                          | mbe                                   |                      |            |             |                    |            |           |         |              |        | Št. živali / o            | bjektov         |
| Podpi                                        | s veter                               | inarja in žig        |            |             |                    |            | Podpis in | netnika | živali       |        |                           |                 |
| OSNO                                         | OVNA                                  | STRAN                |            |             |                    |            |           |         |              |        |                           | NAZAJ           |

**6.** Na natisnjenem zapisniku si veterinar na terenu označi, katere živali so bile cepljene in katere ne ter razlog.

- 6. Če so na gospodarstvu živali, primerne za cepljenje in niso na zapisniku, ker še niso označene ali ker še ni javljen prihod, ipd., veterinar ročno dopiše številke živali na zapisnik oziroma jih označi in cepi. Pred vnosom cepljenja v EPI je treba status živali (označiti, javiti premik,...) predhodno urediti v sistemu VOLOS. Nato se na zapisnik v EPI te živali samodejno pripišejo.
- 7. Po opravljenem cepljenju veterinar v zapisniku v EPI označi, pri katerih živalih je bilo cepljenje opravljeno. Izbor vakcine je omogočen za celotno gospodrstvo, kot tudi za individualno žival.
- 8. Pod vakcino se označi vakcino

| 1.6-1 | 2001 | 10 C 1 |
|-------|------|--------|
| va    |      |        |
|       |      |        |

, ki je

uporabljena na gospodarstvu. Omogočen je izbor vakcin različnih proizvajalcev, kot tudi različnih serij vakcin. Vakcina, ki je označena v glavi zapisnika, se bo izpisala pri

| 1     |                      | .01.20                |     |          |         |           |                       |                              | G            | ENERIC USER                  |                           |
|-------|----------------------|-----------------------|-----|----------|---------|-----------|-----------------------|------------------------------|--------------|------------------------------|---------------------------|
|       |                      | Cepljenja =>          | P   | ojdi     | na st   | ran:      | <u>1,2</u>            |                              | <b>(</b> ) s | Seznam vakcin – Google Chrom | e                         |
| V     |                      | Prva stran            | Vs  | e na     | a eni s | strani    | Zadnja stran          | Z                            |              | cis-vurs dov si/pls/vurs to  | st/w anm disease util vac |
| Datu  | m izpisa: 16.01.2020 |                       |     | 1        | Števill | ka zapisa |                       |                              |              | cis-vurs.gov.si/pis/vurs_te  | st/w_ann_uisease_util.vac |
| Na    | tisni zapisnik       |                       |     | Pla      | ičnik:  | Proračun  | 100080593             |                              | 1            |                              |                           |
| VN    | OS ZAPISNI           | KA O OPRAVLJE         | NEN | I C      | EP      | LJENJ     | U                     |                              |              |                              |                           |
| G-M   | ID: 1001991          | 199                   |     |          |         | v         | /rsta živali:         | GOVEDO                       |              |                              |                           |
| Imet  | nik živali: NOVA     | ĸ                     |     |          |         | N         | lamen:                |                              | c.           | oznom vokojn                 |                           |
| Nasi  | ov                   |                       |     |          |         |           |                       | Po odredbi C<br>cepljenje BT | 5            | eznam vakcin                 |                           |
| gosp  | odarstva:            |                       |     |          |         |           |                       |                              | _            |                              |                           |
| števi | ika:                 |                       |     |          |         |           |                       | 1. odmerek                   |              |                              |                           |
| Prist | ojni OU:             |                       |     |          | _       |           |                       |                              |              | Vakcina                      | Serijska številka         |
| Vete  | rinar: GENERICI      | ISER VETERINARSKA UPP |     |          | _       |           | )atum cenlienia:      |                              |              | BLUEVAC                      | 1940475                   |
| Vako  | ina:                 |                       |     |          | _       | 5         | šerijska št. vakcine: |                              |              | BTVPUR                       | 422417                    |
| 7     | Islam žtavilla       | Veloine               |     |          | Charl   | 12        | Balanan               | Castienia en                 |              | BTVPUR                       | 439913                    |
| št.   | živali               | Vakcina               |     | spor     | Stat.   | Kaleyonja | Duiezen               | Označi VSE                   |              | BTVPUR                       | 442954                    |
| 1     | SI                   |                       | •   | N        | 5M      |           | ВТ                    |                              |              | BTVPUR                       | 450995                    |
|       | 85170337             |                       |     |          |         |           |                       |                              |              | BTVPUR                       | 450997                    |
|       | Prepiši              |                       |     |          |         |           |                       |                              |              | BTVPUR                       | 453923                    |
| 2     | SI                   |                       | ▼ Ž | <u> </u> | 6L      |           | ВТ                    |                              |              |                              |                           |
|       | 44520960             |                       |     |          |         |           |                       |                              |              |                              | IZBERI                    |
|       | Prepiši              |                       |     |          |         |           |                       |                              | ZAF          | PRI                          |                           |
| 3     | SI                   |                       | ▼ Ž | 2        | 7L      |           | BT                    |                              |              |                              |                           |
|       | 54372089             |                       |     |          |         |           |                       |                              |              |                              |                           |

# vseh živalih po kliku na gumb SHRANI.

Cepljenje se lahko označi za vsako žival posebej

| Zap.<br>št. | lden. številka<br>živali  | Vakcina         | Spol | Star. | Kategorija | Bolezen | Cepljenje opravljeno<br>Označi VSE | Vzrok neizvedbe                 |
|-------------|---------------------------|-----------------|------|-------|------------|---------|------------------------------------|---------------------------------|
| 1           | SI<br>85170337<br>Prepiši | BTVPUR 453923 V | М    | 5M    |            | BT (SI  |                                    | Nevarna Klavnica<br>Odhod Drugo |
| 2           | SI<br>44520960<br>Prepiši | BTVPUR 453923 V | Ž    | 6L    |            | BT (2)  | <del>ر</del> ک                     | Nevarna Klavnica<br>Odhod Drugo |
| 3           | SI<br>54372089<br>Prepiši | BTVPUR 453923 V | Ž    | 7L    |            | BT (2)  |                                    | Nevarna Klavnica<br>Odhod Drugo |
| 4           | SI<br>25283363<br>Prepiši | BTVPUR 453923 V | Ž    | 4M    |            | BT (2)  |                                    | Nevarna Klavnica<br>Odhod Drugo |

## ali za vse hkrati <u>ob kliku na</u>

| Zap.<br>št. | lden. številka<br>živali  | Vakcina         | Spol | Star. | Kategorija | Bolezen | Cepljenje opravljeno<br>Označi VSE | Vzrok neizvedbe                 |
|-------------|---------------------------|-----------------|------|-------|------------|---------|------------------------------------|---------------------------------|
| 1           | SI<br>85170337<br>Prepiši | BTVPUR 453923 V | М    | 5M    |            | BT (2)  |                                    | Nevarna Klavnica<br>Odhod Drugo |
| 2           | SI<br>44520960<br>Prepiši | BTVPUR 453923 V | Ž    | 6L    |            | BT (2)  | •                                  | Nevarna Klavnica<br>Odhod Drugo |
| 3           | SI<br>54372089<br>Prepiši | BTVPUR 453923 V | Ž    | 7L    |            | BT (2)  | •                                  | Nevarna Klavnica<br>Odhod Drugo |
| 4           | SI<br>25283363<br>Prepiši | BTVPUR 453923 V | Ž    | 4M    |            | BT (2)  |                                    | Nevarna Klavnica<br>Odhod Drugo |
| 5           | SI<br>14653685<br>Prepiši | BTVPUR 453923 V | Ž    | 4L    |            | BT (2)  |                                    | Nevarna Klavnica<br>Odhod Drugo |

V kolikor določena žival prejme vakcino drugega proizvajalca, je treba to za vsako žival individulano izbrati, kakor je prikazano spodaj.

| Zap.<br>št. | lden. številka<br>živali | Vakcina                        | Spol | Star. | Kategorija | Bolezen | Cepljenje opravljeno<br>Označi VSE | Vzrok neizvedbe                 |
|-------------|--------------------------|--------------------------------|------|-------|------------|---------|------------------------------------|---------------------------------|
| 1           | SI                       | BLUEVAC 1940475 V              | М    | 5M    |            | BT (2)  |                                    | Nevarna Klavnica                |
|             | Prepiši                  | BLUEVAC 1940475                |      |       |            |         |                                    | Odhod Drugo                     |
| 2           | SI                       | BTVPUR 439913                  | Ž    | 6L    |            | BT (2)  | •                                  | Nevarna Klavnica                |
|             | 44520960<br>Prepiši      | BTVPUR 442954<br>BTVPUR 450995 |      |       |            |         |                                    | Odhod Drugo                     |
| 3           | SI<br>54372089           | BTVPUR 450997<br>BTVPUR 453923 | Ž    | 7L    |            | BT (2)  |                                    | Nevarna Klavnica<br>Odhod Drugo |

- 9. Če posamezna žival ni bila cepljena, so pri vnosu zapisnika v EPI na voljo štiri možnosti. Obvezno je izbrati eno.
  - a. Žival je NEVARNA
  - b. Živali ni, označi se ODHOD in uredi stanje v VOLOS!
  - c. Žival bo šla v KLAVNICO; Cepiti ni potrebno živali, za katere se nedvoumno ve, da bodo do obdobja, v katerem se predvideva ponoven pojav BTV (predvidoma do 31.7.2020), odpremljene v zakol. V ta namen veterinar na zapisniku o

opravljenem cepljenju (ZOOC) izbere možnost neopravljenega cepljenja »Klavnica« ali

- d. DRUGO; če se izbere ta možnost, je treba v Opombe vpisati razlog.
- 10. Na zadnji strani zapisnika veterinar preveri število cepljenih živali in zapisnik zaključi.
- 11. V Opombe lahko vnese dodatno besedilo, če je potrebno (dodatne ugotovitve na gospodarstvu).

| G-MID: 100180789              | STRAN Z/1<br>SHRANI        |
|-------------------------------|----------------------------|
| Opombe Navodila EPI cepljenja | Št. živali / 3<br>objektov |
| SHRANI IN ZAKLJUČI ZAPISNIK   |                            |

SHRANI IN ZAKLJUČI ZAPISNIK

12. Po kliku na »Shrani in zaključi zapisnik« 🗟 se v EPI kreira Poročilo o opravljenem cepljenju z označenimi cepljenimi živalmi.

| H                              | P                     | epljenja =>                         |                                                           |              |              | 16.01.20                   | Nati           | sni                   | GENERIC USER                    |
|--------------------------------|-----------------------|-------------------------------------|-----------------------------------------------------------|--------------|--------------|----------------------------|----------------|-----------------------|---------------------------------|
| Datum<br>Datum                 | izpisa:               | 16.01.2020                          |                                                           |              | Številka     | zapisa                     |                |                       | STRAN 1/2                       |
| zaključ<br>zapisni             | ka<br>ka:             | 16.01.2020                          |                                                           |              | Plačnik: Pro | pračun 1000                | 30593          |                       |                                 |
| POF                            | <b>ROČIL</b>          | .O O OP                             | RAVLJENEM C                                               | EPLJ         | IENJU        |                            |                |                       |                                 |
| G-MID:                         | :                     | 10019919                            | 9                                                         |              |              | Vrsta živali:              |                | GOVEDO                | )                               |
| Imetnik<br>Naslov<br>gospod    | aživali:<br>Jarstva:  | NOVAK                               |                                                           |              |              | Namen:                     |                | Po odred<br>cepljenje | lbi Odredba GOVEDO<br>BT - 2020 |
| Davčna                         | a številka:           |                                     |                                                           |              |              |                            |                | 1. odmer              | ek                              |
| Pristojr<br>Veterin<br>Vakcina | niOU:<br>ar:<br>a:    | OBMOCNI U<br>GENERIC U<br>BTVPUR-45 | JRAD CELJE<br>SER, VETERINARSKA U<br>3923 ser. št. 453923 | IPRAVA       |              | Podatke vne<br>Datum ceplj | esel:<br>enja: | GENERIO<br>16.01.202  | CUSER<br>20                     |
| Zap.<br>št.                    | Iden. štev            | /ilka živali                        | Vakcina                                                   | Spol<br>Star | Kategorija   | Bolezen                    | Cepljenje      | opravljeno            | Vzrok neizvedbe                 |
| 1                              | SI 8517               | 7                                   | BLUEVAC-1940475                                           | M<br>5M      |              | BT (2)                     | Da             |                       |                                 |
| 2                              | si 4452<br><b>096</b> | 0                                   | BLUEVAC-1940475                                           | Ž<br>6L      | ·            | BT (2)                     | Da             |                       |                                 |
| 3                              | si 5437<br><b>208</b> | 9                                   | BTVPUR-453923                                             | Ž<br>7L      |              | BT (2)                     | Da             |                       |                                 |
| 4 SI 2528<br>3363              |                       | 3                                   | BTVPUR-453923                                             | Ž<br>4M      | j            | BT (2)                     | Ne             |                       | Odhod                           |
|                                |                       |                                     | ,                                                         | -            | ,            |                            |                |                       | i                               |

- Ko bo zapisnik EPI s prvim odmerkom zaključen s strani VO, se za isto gospodarstvo v Predizboru pojavi zapisnik z namenom »Odredba GOVEDO cepljenje BT – 2020 / 2. odmerek - BLUEVAC oz BTVPUR«, z izpisanim predvidenim datumom naslednjega cepljenja.
- 14. V primeru, da sat bili na istem gospodarstvu ob prvem odmerku uporabljeni različni cepivi, je treba ob drugem odmerku kreirati dva različna zapisnika glede na izbrano cepivo. Ob drugem odmereku je treba uporabiti enako vakcino kot pri prvem odmerku!
- 15. Zapisnik postane aktiven (<u>možnost priprave zapisnika klin na Moszooc</u>) šele 21. dan po prvem odmerku v primeru uporabljenega cepiva BTVPUR, v primeru BLUEVAC pa 28 dan. Cepljenja je treba opraviti najkasneje do 21. 5. 2020.

| <u>Stadij</u> | <u>Št. zap.</u>                  | <u>G-MID</u> | Imetnik                         | <u>Vrsta</u><br>živali | Kategorija | Bolezer | Št. cep<br>živali | . <u>Datum</u><br><u>cepljen</u> j | <u>a</u> <u>Namen</u>                                                  | <u>Naslov</u><br>g <u>ospodarstva</u> |                    |
|---------------|----------------------------------|--------------|---------------------------------|------------------------|------------|---------|-------------------|------------------------------------|------------------------------------------------------------------------|---------------------------------------|--------------------|
| VA            | <u>100080593</u><br>Zaključi 🔲 P | 100281067    | )                               | GOVEDO                 |            | BT(17)  | 16                | 16.01.20                           | Odredba GOVEDO<br>cepljenje BT - 2020 /<br>1. odmerek                  | 1414 PODKUM,<br>SOPOTA 28             |                    |
| IZB           |                                  | 100281067    | )                               | GOVEDO                 |            | вт      |                   | 13.02.20<br>(predviden             | Odredba GOVEDO<br>cepljenje BT - 2020 /<br>2. odmerek - BLUEVAC        | 1414 PODKUM,<br>SOP DTA 28            |                    |
| IZB           |                                  | 10028 1067   | •                               | GOVEDO                 |            | вт      |                   | 06.02.20<br>(predviden             | Odredba GOVEDO<br>cepljenje BT - 2020 /<br>2. odmerek - BTVPUR         | 1414 PODKUM,<br>SOP DTA 28            |                    |
|               |                                  |              |                                 |                        |            |         |                   |                                    |                                                                        |                                       |                    |
| IZB           | Vnos ZOOC 1                      | 00001252 PL  | ANINC ANDREJ                    | GO\                    | /EDO       | BT      |                   |                                    | Odredba<br>GOVEDO<br>cepljenje BT 325<br>- 2018 /<br><b>1. odmerek</b> | 7 PODSREDA, OSRE                      | DEK PRI PODSREDI 2 |
| IZB           | 1                                | 00001518 DR  | AŽNIK IVAN (tel. 2405953500458) | GO <sup>1</sup>        | /EDO       | вт      |                   | 3<br>(pr                           | 1.01.18<br>edvideno)<br>2.018 /<br>2. odmerek                          | 10 VELENJE, SILOVA                    | 38                 |

16. Na zapisniku za drugi odmerek se pojavijo iste živali, ki so prejele prvi odmerek in živali, ki so v vmesnem času prispele na gospodarstvo in so pred več kot 21. dnevi prejele prvi odmerek oziroma so bile v lanskem letu cepljene in potrebujejo le en odmerek. Postopek kreiranja zapisnika je enak kot za prvi odmerek.

# III. Cepljenje - DROBNICA

 Predizbor gospodarstev za cepljenje drobnice VO pripravi tako, da v »Iskalnik – CEPLJENJA« izbere namen »Odredba DROBNICA cepljenje BT – 2020«.

|                           |                             | ISKALNIK - CE   | PLJENJA                        |                                                      |
|---------------------------|-----------------------------|-----------------|--------------------------------|------------------------------------------------------|
| lskanje glede na zap      | isnik                       |                 |                                | Shttps://cis-vurs.gov.si/pls/vurs_test/w_anm_disease |
| Številka zapisnika        | Najdi                       |                 | Pripravi B                     | cis-vurs.gov.si/pls/vurs_test/w_anm_diseas           |
| lskanje glede na MID      | ) gospodarstva oz. imetnika | živali          |                                | 16.01.20                                             |
| G-MID                     | KMG-MID                     |                 | Stadij zapisnika               |                                                      |
| Imetnik živali            |                             | ]               | PREDIZBOR                      |                                                      |
| Naslov imetnika           |                             | Iskanje naslova | V POSTOPKU VNOSA VA            |                                                      |
| lskanje glede na dati     | um cepljenja                |                 | ZAKLJUČEN S STRANI VA          |                                                      |
| Datum cepljenja od        | do                          |                 | ZAKLJUČEN S STRANI VURS        |                                                      |
| lskanje glede na vrst     | to živali, bolezen, vakcino |                 |                                |                                                      |
| Vrsta živali              |                             | ID živali       | Namen, plačnik                 | 1 Ceplienje                                          |
| Kategorija                |                             |                 | ✓ Odredba                      | 2 Odredba DROBNICA ceplienie BT - 2020               |
| Bolezen                   |                             |                 | 🗹 Odločba - sum 🖉 Stranka      | 3 Odredba GOVEDO cepijenje B K 020                   |
| Vakcina                   |                             |                 | 🗹 Odločba - PO 🛛 🗹 Drugo       |                                                      |
| lskanje glede na obn      | nočje oz. organizacijo      |                 | Plačnik                        | ZAPRI                                                |
| Pristojni OU VURS         |                             |                 | Odločba                        |                                                      |
| Vet. organizacija         |                             |                 | Št. odločbe                    |                                                      |
| Občina                    |                             |                 | Datum odl.                     |                                                      |
| Naselje                   |                             |                 | Leto izvajanja                 |                                                      |
| lzpis v datoteko<br>(xds) | Najd                        | i Počisti       | Leto<br>2020<br>2019<br>2018 ▼ |                                                      |

2. Iz pripravljenega predizbora izbere gospodarstva z <u>namenom</u> »Odredba DROBNICA cepljenje BT – 2020 / 1. odmerek«.

| IZB | Vnos ZOOC        | 100350071 | VAVPOTIČ VIJOLETA (tel. 03/582 33 29)          | DROBNICA | вт |  | Odredba L COBNICA<br>cepljenje BT - 2020 /<br>1. odmerek | 3253 PRISTAVA PRI MESTINJU, BEZGOVICA 4     |
|-----|------------------|-----------|------------------------------------------------|----------|----|--|----------------------------------------------------------|---------------------------------------------|
| IZB | Vnos ZOOC        | 100354492 | KLAR BARA (tel. 03/579-56-83)                  | DROBNICA | вт |  | Odredba DROBNICA<br>cepljenje BT - 2020 /<br>1. odmerek  | 3264 SVETI ŠTEFAN, LEKMARJE 10              |
| IZB | <u>Vnos ZOOC</u> | 100359923 | ŠARKAN FRANJO (tel. 041 277 178)               | DROBNICA | BT |  | Odredba DROBNICA<br>cepljenje BT - 2020 /<br>1. odmerek  | 2382 MISLINJA, MISLINJA, GOZDARSKA CESTA 55 |
| IZB | Vnos ZOOC        | 100375555 | VIDIČ DARINKO (tel. 07 814 13 12, 031 829 897) | DROBNICA | вт |  | Odredba DROBNICA<br>cepljenje BT - 2020 /<br>1. odmerek  | 8290 SEVNICA, SEVNICA, RIBNIKI 82           |
| IZB | Vnos ZOOC        | 100483903 | STRAJNŠAK ARPAD (tel. 0609 643-920)            | DROBNICA | BT |  | Odredba DROBNICA<br>cepljenje BT - 2020 /<br>1. odmerek  | 2393 ČRNA NA KOROŠKEM, LUDRANSKI VRH 9      |
| IZB | Vnos ZOOC        | 100884573 | POHAR VOJTEH                                   | DROBNICA | вт |  | Odredba DROBNICA<br>cepljenje BT - 2020 /<br>1. odmerek  | 5216 MOST NA SOČI, KANALSKI LOM 9           |
| IZB | Vnos ZOOC        | 100914657 | PEZDIRNIK MARČELO                              | DROBNICA | вт |  | Odredba DROBNICA<br>cepljenje BT - 2020 /<br>1. odmerek  | 8297 ŠENTJANŽ, KAL PRI KRMELJU 19           |
| IZB | Vnos ZOOC        | 100918411 | JERAK DRAGAN                                   | DROBNICA | BT |  | Odredba DROBNICA<br>cepljenje BT - 2020 /<br>1. odmerek  | 8310 ŠENTJERNEJ, MIHOVO 21B                 |
| IZB | Vnos ZOOC        | 100924576 | ROJHT KLOTILDA                                 | DROBNICA | BT |  | Odredba DROBNICA<br>cepljenje BT - 2020 /<br>1. odmerek  | 6275 ČRNI KAL, ZAZID 11                     |
| IZB | Vnos ZOOC        | 100930086 | JAMŠČEK ENEJ                                   | DROBNICA | BT |  | Odredba DROBNICA<br>cepljenje BT - 2020 /<br>1. odmerek  | 2361 OŽBALT, OŽBALT 9                       |

- **3.** V predizboru so zajeta vsa gospodarstva z drobnico, ki so v preteklem letu javila stalež drobnice v VOLOS in so namenjena za cepljenje.
- Ovce (samo en odmerek) je treba cepiti do 21. 5. 2020. Koze je treba cepiti do 24. 4.
   2020 prvi odmerek, drugi odmerek pa do 21. 5. 2020. Za cepljenje koz se lahko uporabi SAMO cepivo BTVPUR!
- 5. S klikom na <u>Vnos ZOOC</u> se pred odhodom na gospodarstvo kreira zapisnik. Datum izpisa ne sme biti starejši od 5 dni.

6. Podatki se v zapisnik vnesejo samodejno. S klikom na »<u>Shrani in nadaljuj</u>« se kreira zapisnik z vsemi potrebnimi podatki.

|                      |                                       | pedaelai          |                          | /                  |
|----------------------|---------------------------------------|-------------------|--------------------------|--------------------|
|                      | Navodila                              | Odjava            | Sporočilo - popravek EPI | GENERIC USER       |
|                      | <b>VURS - OSNOVNA STRAN</b>           | ⇒                 |                          |                    |
| TT GPU               | Kmetija                               | Volos             | Seznam bolezni           | Seznam vrst živali |
|                      |                                       |                   |                          |                    |
| VNOS ZOC             | C                                     |                   |                          |                    |
| 1100200              |                                       |                   |                          |                    |
| Datum izpisa 16.01.2 | 2020                                  |                   |                          |                    |
|                      |                                       |                   |                          |                    |
| G-MID 100            | 199199 Najdi                          |                   | Občina ŠMARJE PRI JELŠAH |                    |
| Priimek NC           | VAK                                   |                   | X 116/50                 |                    |
| Ime                  | ŽE                                    |                   | Y 543670                 |                    |
| Illica HŠ BEZ        | GOVICA 4                              | lekanie naelova   | Jekanie koordinat        |                    |
|                      |                                       | Iskalije naslova  | Iskalije koordinat       |                    |
| Posta 325            | 3                                     |                   | Lokacita PRI PREMRLOVIH  |                    |
| Davčna št.           |                                       |                   |                          |                    |
| -                    |                                       |                   |                          |                    |
| Namen 📝              | Po odredbi / Programi                 |                   |                          |                    |
|                      |                                       |                   |                          |                    |
|                      | Po odločbi - Sum bolezni              | Ste               | vika odločbe             |                    |
|                      | Po odločbi - Ponoven odvzen           | n / cepljenje 🛛 🦻 | atum odločbe             |                    |
|                      | Stranka                               | /                 | Št. predh.               |                    |
|                      |                                       |                   | zapisnika                |                    |
|                      | Drugo                                 |                   |                          |                    |
| Plačnik              | Lastnik                               |                   |                          |                    |
|                      |                                       |                   |                          |                    |
| •                    | Proracun                              | /                 |                          |                    |
|                      | Drugo Priimek, ime                    | /                 | Davčna š                 | t.                 |
|                      | Naslov                                |                   |                          |                    |
| -                    |                                       |                   |                          |                    |
| Vrota čivali DDC     |                                       |                   | ira živali               |                    |
|                      | DNICA                                 | 121               |                          |                    |
|                      |                                       | /                 | Bolezen:                 |                    |
|                      |                                       |                   | ы                        |                    |
|                      | /                                     |                   |                          |                    |
|                      | · · · · · · · · · · · · · · · · · · · |                   |                          |                    |
|                      | Shrani                                | in nadaljuj 💦 🛛 P | očisti                   |                    |
|                      |                                       |                   |                          |                    |

**7.** Na ZOOC se iz EPI samodejno izpišejo ušesne številke drobnice, ki je bila v lanskem letu cepljena.

|    |                     |                                     | 16.01.20                |                 |                      |              |                       | GENERI                         |                 |         |
|----|---------------------|-------------------------------------|-------------------------|-----------------|----------------------|--------------|-----------------------|--------------------------------|-----------------|---------|
|    |                     | (N) EPI                             | Cepljenja =>            | Pojdi na stran: | 1                    | Zadaja atran |                       | Zakliučavani                   |                 |         |
|    |                     | Datum izpisa: 16.01.2               | 020                     | Številka za     | pisa III IIIIIIIII   |              |                       | ST                             | CRAN 1/1        |         |
|    |                     | Natisni zapisnik                    | 5                       | Plačnik: Prora  | ačun 100             | 080605       |                       | 5                              | HRANI           |         |
|    |                     | VNOS ZAPIS                          | NIKA O OPRAVLJ          | ENEM CEPLJI     | ENJU                 |              |                       |                                |                 |         |
|    |                     | G-MID: 10010                        | 99199                   |                 | Vrsta živa           | i:           | DROBNI                | CA                             |                 |         |
| Г  |                     | Imetnik živali: NOVA<br>Naslov      | AK JOŽE, KUBED 47       | A, 6272 GRAČIŠ  | ČE <sup>Namen:</sup> |              | Po odrec<br>cepljenje | dbi Odredba DR0<br>e BT - 2020 | DBNICA          |         |
|    | Iz EPI se           | gospodarstva<br>Davčna<br>številka: |                         |                 |                      |              | 1. odme               | rek                            |                 |         |
|    | samodejno           | Pristojni OU:                       |                         |                 |                      |              |                       |                                | Podatke         | GENERIC |
|    | izpišejo ID živali, | Veterinar: GENER                    | NC USER, VETERINARSKA U | PRAVA           | Datum ce             | pljenja:     |                       | _                              | vinciou.        | UJEN    |
|    | ki so bile cepliene | Vakcina:                            |                         |                 | Serijska š           | t. vakcine:  |                       | _                              |                 |         |
|    | y lanskom latu      | Zap. Iden, številka<br>št           | zivali Vakcina          | Spol Star.      | Kategorija           | Bolezen      | Cepl<br>Ozn           | ijenje opravljeno<br>ači VSE   | Vzrok neizvedbe |         |
|    | v lanskem letu.     | 1 SI                                |                         | •               |                      | 🕑 вт         |                       |                                | Klavnica        |         |
|    |                     | 513511                              |                         |                 |                      |              | $\mathbf{N}$          |                                | Drugo           |         |
|    |                     | Briši žival<br>Prepiši              |                         |                 |                      |              |                       |                                |                 |         |
|    |                     | 2 <b>SI</b>                         |                         | •               |                      | 🕑 BT         |                       |                                | Klavnica        |         |
|    |                     | 559582                              |                         |                 |                      |              |                       |                                | Drugo           |         |
|    | N N                 | Briši žival<br>Prepiši              |                         |                 |                      |              |                       |                                |                 |         |
|    |                     | 3 SI                                |                         | <b>T</b>        |                      |              |                       |                                |                 |         |
|    |                     | 668667                              |                         |                 |                      |              |                       |                                | Drugo           |         |
|    |                     | Prepiši                             |                         |                 |                      |              |                       | $\land$                        | -               |         |
|    |                     |                                     | ,                       |                 |                      |              |                       | <u> </u>                       |                 |         |
|    |                     |                                     |                         |                 |                      |              |                       |                                |                 |         |
|    |                     |                                     |                         |                 |                      |              | _                     | <u> </u>                       |                 |         |
| 8. | Pred odhodom na     | gospodars                           | tvo se zapisr           | nik natisne     | s kliko              | om na        | Na                    | itisni za                      | pisnik          |         |

|                  | EPT             | Cepljenja =>                |             |          |               |             | 16.01.20                       | Na         | ntisni         |                  | GENERIC USER                 |
|------------------|-----------------|-----------------------------|-------------|----------|---------------|-------------|--------------------------------|------------|----------------|------------------|------------------------------|
| Datu             | m izpisa:       | 16.01.2020                  |             |          | Številk       | (a zaj      | pisa                           |            |                |                  | STRAN 1/1                    |
| 74               | DIGNI           |                             |             |          |               | Prora       | icun 100080                    | 605        |                |                  |                              |
| G-MI             | D:              | 100199199                   | LJE         |          | SEFLJENJU     |             | Vrsta živali:                  |            | DRO            | BNICA            |                              |
| Imetr            | nik živali:     | NOVAK JOŽE                  | KUB         | ED 47A,  | 6272 GRAČIŠČE |             | Namen:                         |            | _              |                  |                              |
| Nasio            | ov.             |                             |             |          |               |             |                                |            | Po oo<br>ceplj | dredbi<br>enje B | Odredba DROBNICA<br>T - 2020 |
| gosp<br>Davč     | odarstva:<br>na |                             |             |          |               |             |                                |            | 1 od           | merek            |                              |
| števil<br>Pristo | ka:<br>bini OU: |                             |             |          |               |             |                                |            | 1. 00          | Increm           |                              |
| Veter<br>Vakci   | inar:<br>ina:   | GENERIC USER, V<br>ser. št. | ETER        | INARSKA  | UPRAVA        |             | Podatke vnese<br>Datum cepljen | el:<br>ja: | GEN            | ERIC (           | JSER                         |
| Zap.<br>št.      | lden. š         | tevilka živali              | Zap.<br>št. | lden. št | evilka živali | Zap.<br>št. | lden. številka ži              | vali       | Zap.<br>št.    | lden.            | številka živali              |
| 1                |                 | Ovca                        | 11          |          | Ovca          | 21          |                                | Ovca       | 31             |                  | Ovca                         |
|                  | Vakcina:        | Koza                        |             | Vakcina: | Koza          |             | Vakcina:                       | Koza       |                | Vakcina          | Koza                         |
| 2                |                 | Ovca                        | 12          |          | Ovca          | 22          |                                | Ovca       | 32             |                  | Ovca                         |
|                  | Vakcina:        | Koza                        |             | Vakcina: | Koza          |             | Vakcina:                       | Koza       |                | Vakcina          | Koza                         |
| 3                |                 | Ovca                        | 13          |          | Ovca          | 23          |                                | Ovca       | 33             |                  | Ovca                         |
|                  | Vakcina:        | Koza                        |             | Vakcina: | Koza          |             | Vakcina:                       | Koza       |                | Vakcina          | E Koza                       |
| 4                |                 | Ovca                        | 14          |          | Ovca          | 24          |                                | Оуса       | 34             |                  | Оуса                         |
|                  | Vakcina:        | Koza                        |             | Vakcina: | Koza          |             | Vakcina:                       | Koza       |                | Vakcina          | Koza                         |
| 5                |                 | Ovca                        | 15          |          | Ovca          | 25          |                                | Ovca       | 35             |                  | Ovca                         |
|                  | Vakcina:        | Koza                        |             | Vakcina: | Koza          |             | Vakcina:                       | Koza       |                | Vakcina          | Koza                         |
| 6                |                 | Ovca                        | 16          |          | Ovca          | 26          |                                | Ovca       | 36             |                  | Ovca                         |
|                  | Vakcina:        | Koza                        |             | Vakcina: | Koza          |             | Vakcina:                       | - Koza     |                | Vakcina          | Koza                         |
| 7                |                 | Ovca                        | 17          |          | Ovca          | 27          |                                | Ovca       | 37             |                  | Оуса                         |
|                  | Vakcina:        | Koza                        |             | Vakcina: | Koza          |             | Vakcina:                       | - Koza     |                | Vakcina          | Koza                         |
| 8                |                 | Ovca                        | 18          |          | Ovca          | 28          |                                | Ovca       | 38             |                  | Ovca                         |
|                  | Vakcina:        | Koza                        |             | Vakcina: | Koza          |             | Vakcina:                       | Koza       |                | Vakcina          | Koza                         |
| 9                |                 | Ovca                        | 19          |          | Ovca          | 29          |                                | Оуса       | 39             |                  | Оуса                         |
|                  | Vakcina:        | Koza                        |             | Vakcina: | Koza          |             | Vakcina:                       | Koza       |                | Vakcina          | Koza                         |
| 10               |                 | Ovca                        | 20          |          | Ovca          | 30          |                                | Ovca       | 40             |                  | Ovca                         |
|                  | Vakcina:        | Koza                        |             | Vakcina: | Koza          |             | Vakcina:                       | - Koza     |                | Vakcina          | Koza                         |

- **9.** Po prihodu na gospodarstvo veterinar najprej preveri Register drobnice na gospodarstvu (RDG) in si na natisnjenem zapisniku označi oziroma dopiše:
  - a. katere od na zapisniku navedenih živali ni več na gospodarstvu
  - b. katera je bila preštevilčena
  - c. nove živali na gospodarstvu.
- 10. Nato na natisnjenem zapisniku označi, katere živali so bile cepljene in katere ne ter razlog.
- **11.** Vnos podatkov o opravljenem cepljenju je možen na dva načina:
  - a. ROČNI VNOS
  - 1. Na natisnjenem zapisniku veterinar na terenu:

- a. Živali na zapisniku: označi, če živali ni več na gospodarstvu oziroma je preštevilčena in jo cepi;
- Nove živali: dopiše v posamezno polje ušesno številko živali, označi vrsto (ovca, koza) in jo cepi
- 2. Prav tako vpiše ušesne številke živali, ki niso bile cepljene in razlog.
- 3. Če so na gospodarstvu živali, primerne za cepljenje, in še niso individualno označene, jih veterinar pred cepljenjem označi v dogovoru z imetnikom in na stroške imetnika.
- 4. Po opravljenem cepljenju veterinar v EPI prepiše podatke iz zapisnika, ki jih je ročno vpisal na terenu. Na gospodarstvu lahko cepi z različnimi vakcinami. Izbor vakcine je omogočen za celotno gospodrstvo, kot tudi za individualno žival. Prav tako je omogočen izbor različnih serij vakcin, kot tudi vakcin različnih proizvajalcev. Vakcina, ki je označena v glavi zapisnika, se bo izpisala pri vseh živalih po kliku na gumb SHRANI.

| Veter<br>Vakci | inar: GENERI<br>ina: ser. št.  | C USER, V      | ETER        | INARSKA UPRAVA        |             | Podatke vne<br>Datum ceplj | esel:<br>jenja: | GEN         | ERIC USER             |
|----------------|--------------------------------|----------------|-------------|-----------------------|-------------|----------------------------|-----------------|-------------|-----------------------|
| Zap.<br>št.    | lden. številka ž               | ivali          | Zap.<br>št. | Iden. številka živali | Zap.<br>št. | lden. številka             | živali          | Zap.<br>št. | lden. številka živali |
| 1              | SI SISSM<br>Vakcina: BTV F.V.R | Koza           | 11          | Vakcine:              | 21          | Vakcina:                   | Ovca<br>Koza    | 31          | Vakcina:              |
| 2              | SI 559572<br>Vakcina: BIJZJAT  | Koza           | 12          | Vakcina:              | 22          | Vakcina:                   | Ovca<br>Koza    | 32          | Vekcine:              |
| 3              | 51 608667<br>Vakcina/370820    | Ovce<br>X Koza | 13          | Vakcine:              | 23          | Vakcina:                   | Ovca<br>Koza    | 33          | Vakcina:              |
| 4              | St 123876<br>Vakcina: B7 Jell  | X Ovcə<br>Koza | 14          | Vakcina:              | 24          | Vakcina:                   | Ovca<br>Koza    | 34          | Vakcina:              |
| 5              | Vakcina:                       | Ovca<br>Koza   | 15          | Vakcine:              | 25          | Vakcina:                   | Ovce<br>Koze    | 35          | Vakcina:              |
| 6              | Vakcina:                       | Ovca<br>Koza   | 16          | Vakcina:              | 26          | Vakcina:                   | Ovca<br>Koza    | 36          | Vakcina:              |
| 7              | Vakcina:                       | Ovca<br>Koza   | 17          | Ovca<br>Koza          | 27          | Vakcina:                   | Ovca<br>Koza    | 37          | Vakolna:              |
| 8              | Vakcina:                       | Ovca<br>Koza   | 18          | Vakoina:              | 28          | Vakcina:                   | Ovca<br>Koza    | 38          | Vakoina:              |
| 9              | Vakcina:                       | Ovca<br>Koza   | 19          | Vakcina:              | 29          | Vakcina:                   | Ovca<br>Koza    | 39          | Vakoina:              |
| 10             | Vakcina:                       | Ovca<br>Koza   | 20          | Ovca<br>Vakoina:      | 30          | Vakcina:                   | Ovca<br>Koza    | 40          | Vakcina:              |

| Opombe                    |     |                        | Št. živali / objektov |
|---------------------------|-----|------------------------|-----------------------|
| Podpis veterinarja in žig | Gut | Podpis imetnika živali | 1276                  |

5. Pri vnosu zapisnika veterinar vnese vse spremembe in dopolnitve:

### a. Preštevilčenje živali

| Veter<br>Vakci | inar: GENERIO<br>na: ser. št. | CUSER, V       | ETER<br>JPJA | HARSKA UPRAVA            |             | Podatke vnesel:<br>Datum cepljenja: | GEN        | IERIC USER            |
|----------------|-------------------------------|----------------|--------------|--------------------------|-------------|-------------------------------------|------------|-----------------------|
| Zap.<br>št.    | lden. številka ž              | ivali          | Zap.<br>št.  | lden. številka živali    | Zap.<br>št. | lden. številka živali               | Zap<br>št. | lden. številka živali |
| 1              | ST ST35M<br>Vakcina: BTV F.M  | Koza           | 11           | Ovca<br>Vakcine:         | 21          | Vakcina:                            | 31         | Ovoa<br>Vakcina:      |
| 2              | SI 559592<br>Vakcina: BIJZJAF | X Ovca<br>Koza | 12           | Ovca<br>Vakcina:         | 22          | Ovce<br>Vakcina:                    | 32         | Vekcina:              |
| 3              | 51 608667<br>VakcinaB7d83     | Ovce<br>X Koza | 13           | Ovca<br>Koza<br>Vakcina: | 23          | Ovca<br>Vakcina:                    | 33         | Vakcina:              |
| 4              | SI AZ3876<br>Vakcina: BT/FUR  | 🖌 Ovcə<br>Koza | 14           | Ovca<br>Koza<br>/akcine: | 24          | Ovca<br>Vakcina:                    | 34         | Vakcina:              |
| 5              |                               | Ovca<br>Koza   | 15           | Ovea<br>Koza             | 25          | Ovca<br>Koza                        | 35         | Ovce<br>Koze          |

 Če gre za OVCO – veterinar pri vnosu v EPI prepiše v ZOOC novo ušesno številko, ki si jo je zabeležil na gosodarstvu.

 Če gre za KOZO – veterinar v pri vnosu v EPI v ZOOC pusti obstoječo ušesno številko, v opombe pa zapiše novo ušesno številko ter sporoči na EPI (epi.uvhvvr@gov.si), da številko popravimo v sistemu; če popravi ušesno številko v EPI zapisniku, sistem samodejno prepozna žival kot novo (necepljeno) in ji dodeli <u>2. odmerek</u> VNOS ZAPISNIKA O OPRAVLJENEM CEPLJENJU G-MID: 100199199 Vrsta živali DROBNICA Imetnik živali: NOVAK Namen: Po odredbi Odredba DROBNICA cepljenje BT - 2020 Naslov gospoda Davčna številka 1. odmerek Pristojni OU: OBMOČNI URAD CELJE Podatke GENERIC vnesel: USER .... GENERIC USER, VETERINARSKA UPRAVA 16.01.2020 Datum cepljenja ... /eterinar: BTVPUR-453923 ... Serijska št. vakcin 453923 Zap. Iden. številka živali št. Star tegorija B Cepljenje opra ... |BT SI BTVPUR 453923 Klavnica 513511 Drugo Briši žival Prepiši ... BT BLUEVAC 1940475 T SL ... Ovca Klavnica 59582 Drugo Briši žival Prepiši ... BT (2) SI BTVPUR 453923 ... Koza Klavnica Drugo 668667 Briši žival BTVPUR 453923 .. |BT ٧ S ... Ovca Klavnica 123876 Drugo Briši žival Prepiši

## b. Živali ni več na gospodarstvu

|                                                      |                           |                        |                     |      |       | 10         | 5000005     |                                              |                 |
|------------------------------------------------------|---------------------------|------------------------|---------------------|------|-------|------------|-------------|----------------------------------------------|-----------------|
|                                                      | VN                        | OS ZAPISNIKA (         | D OPRAVLJENEM       | CEF  | PLJE  | NJU        |             |                                              |                 |
|                                                      | G-MI                      | D: 10019919            | 9                   |      |       | Vrsta živa | di:         | DROBNICA                                     |                 |
|                                                      | Imetn<br>Nasio            | ik živali: NOVAK       |                     |      |       | Namen:     |             | Po odredbi Odredba DF<br>cepljenje BT - 2020 | OBNICA          |
| <ul> <li>Če živali ni več na gospodarstvu</li> </ul> | gospo<br>Davči<br>števili | odarstva:<br>na<br>ka: |                     |      |       |            |             | 1. odmerek                                   |                 |
| (preverjeno po RDG), pri vnosu v                     | Pristo                    | jni OU: OBMOČNI URAD   | CELJE               |      |       |            |             |                                              | Podatke GENERIC |
| FPL v ZOOC izberemo                                  | Veteri                    | inar: GENERIC USER,    | VETERINARSKA UPRAVA |      |       | Datum ce   | pljenja:    | 16.01.2020                                   | VIIesel. USER   |
|                                                      | Vakci                     | na: BTVPUR-453923      |                     |      |       | Serijska š | t. vakcine: | 453923                                       |                 |
| Briši žival ; ko ZOOC shranimo,                      | Zap.<br>št.               | lden. številka živali  | Vakcina             | Spol | Star. | Kategorija | Bolezen     | Cepljenje opravljeno<br>Označi VSE           | Vzrok neizvedbe |
| so žival izbričo z zapisnika                         | 1                         | SI                     | BTVPUR 453923 •     |      |       | <br>Ovca   | BT          |                                              | Klavnica        |
| se zival izbrise z zapislika.                        |                           | Briši žival            |                     |      |       |            |             |                                              | Drugo           |
|                                                      |                           | Prepiši                |                     |      |       |            |             |                                              |                 |
|                                                      | 2                         | SI                     | BLUEVAC 1940475 •   |      |       |            | BT          |                                              | Klavnica        |
| $\mathbf{X}$                                         |                           | 559582<br>Briži živol  |                     |      |       | Ovca       |             |                                              | Drugo           |
|                                                      |                           | Prepiši                |                     |      |       |            |             |                                              |                 |
|                                                      | 3                         | SI                     | BTVPUR 453923 •     |      |       |            | BT (2)      |                                              | Klavnica        |
|                                                      |                           | 668667                 |                     |      |       | Koza       |             |                                              | Drugo           |
| $\mathbf{X}$                                         |                           | Briši žival<br>Prepiši |                     |      |       |            |             |                                              |                 |
| $\mathbf{X}$                                         | 4                         | SI                     | BTVPUR 453923 •     | i    | i     |            | ВТ          |                                              | Klaunica        |
|                                                      |                           | 123876                 |                     |      |       | Ovca       |             |                                              | Drugo           |
|                                                      |                           | Briši žival<br>Preniči |                     |      |       |            |             |                                              |                 |
| •                                                    | 5                         | SI                     | · · ·               | 1-   | -     |            | 🗹 BT        |                                              | - Manualan      |
|                                                      |                           | 33333                  |                     |      | 1     | Ovca       |             |                                              | Drugo           |
|                                                      | 10                        | Briši žival            |                     |      |       |            |             |                                              | -               |
|                                                      |                           | Contract Line          |                     |      |       |            |             |                                              |                 |

#### c. Dodajanje živali

Če so na gospodarstvu nove živali, jih pri vnosu v EPI vpišemo v ZOOC in določimo kategorijo živali.

#### d. Nato označimo izvedeno cepljenje

 Izvedeno cepljenje in izbrana vakcina se lahko označi za celotno gospodarstvo oz. za <u>vsako žival posebej. Možen je izbor različnih</u> vakcin. Primarna vakcina je tista, ki je izbrana v glavj zapisnika.

| VN                            | os                          | ZAPISNIKA (     | OPRAVLJENEM         | CEF  | LJE    | NJU        |                       |                                    |                                 |
|-------------------------------|-----------------------------|-----------------|---------------------|------|--------|------------|-----------------------|------------------------------------|---------------------------------|
| G-M                           | ID:                         | 100199199       |                     | /    |        | Vrsta živa | li:                   | DROBNICA                           |                                 |
| Imet                          | etnik živali: NOVAK         |                 |                     |      | Namen: |            | Po odredbi Odredba DF | ROBNICA                            |                                 |
| Nasl<br>gosp<br>Davč<br>števi | ov<br>odarst<br>ina<br>Ika: | /a:             |                     |      |        |            |                       | cepljenje BT - 2020<br>1. odmerek  |                                 |
| Prist                         | ojni Ol                     | : OBMOČNI URAD  | CELJE               |      |        |            |                       |                                    | Podatke GENERIC<br>vnesel: USER |
| Vete                          | rinar:                      | GENERIC USER,   | VETERINARSKA UPRAVA |      |        | Datum ce   | pljenja:              | 16.01.2020                         |                                 |
| Vakc                          | ina:                        | BTVPUR-453923   |                     |      |        | Serijska š | t. vakcine:           | 453923                             |                                 |
| Zap.<br>št.                   | lden.                       | številka živali | Vakcina             | Spol | Star.  | Kategorija | Bolezen               | Cepljenje opravljeno<br>Označi VSE | Vzrok neizvedbe                 |
| 1                             | SI                          |                 | BTVPUR 453923 •     |      |        |            | BT                    |                                    | Klavnica                        |
|                               | 513                         | 511             |                     | 1    |        | Ovca       |                       |                                    | Drugo                           |
|                               | Briš                        | i žival         | BLUEVAC 1940475     |      |        |            |                       |                                    | C Diago                         |
|                               | Pre                         | piši            | BTVPUR 422417       |      |        |            |                       |                                    |                                 |
| 2                             |                             | 1               | BTVPUR 439913       | i    | i —    |            | BT                    |                                    |                                 |
| -                             | 51                          |                 | BTVPUR 442954       |      |        | Ovca       |                       |                                    | Klavnica                        |
|                               | 559                         | 082             | BTVPUR 450995       |      |        |            |                       |                                    | Drugo                           |
|                               | Briš                        | i žival<br>piši | BTVPUR 453923       |      |        |            |                       |                                    |                                 |
| 3                             | SI                          | ]               | BTVPUR 453923       | i—   | i      |            | BT (2)                |                                    |                                 |
|                               | 668                         | 67              |                     | 1    |        | Koza       |                       | _                                  |                                 |
|                               | Brid                        | i žival         |                     |      |        |            |                       |                                    | Drugo                           |
|                               | Pre                         | biši            |                     |      |        |            |                       |                                    |                                 |
| 4                             | SI                          |                 | BTVPUR 453923 •     |      |        |            | BT                    |                                    | Klavnica                        |
|                               | 123                         | 376             |                     |      |        | Ovca       |                       |                                    | Drugo                           |
|                               | Briš                        | i žival         |                     |      |        |            |                       |                                    |                                 |
|                               | Pre                         | oiši            |                     |      |        |            |                       |                                    |                                 |

 Cepljenje se lahko označi za vsako žival posebej ali za celotno gospodarstvo s spodnjim klikom na »Označi VSE«

| Datu          | m izpisa:       | 16.01.2020                          |                                           | Števi<br>Plačnik   | ilka zapi<br>: Prorač | isa        | 080605      | l                           |                     |                            | s     | TRAN 1/1<br>SHRANI |                 |
|---------------|-----------------|-------------------------------------|-------------------------------------------|--------------------|-----------------------|------------|-------------|-----------------------------|---------------------|----------------------------|-------|--------------------|-----------------|
| VN            | os z            | APISNIKA                            |                                           | CEF                |                       | NJU        |             |                             |                     |                            |       |                    |                 |
| G-M           | ID:             | 100350071                           |                                           |                    |                       | Vrsta živa | li:         | DR                          |                     | A                          |       |                    |                 |
| Imet          | nik živali:     | VAVPOTIČ VIJOL<br>MESTINJU (tel. 03 | ETA, BEZGOVICA 4, 3253 PR<br>3/582 33 29) | RISTAVA PRI Namen: |                       |            |             | Po odredbi Odredba DROBNICA |                     |                            |       |                    |                 |
| Nasi<br>gosp  | ov<br>odarstva: | BEZGOVICA 4, 32                     | 253 PRISTAVA PRI MESTINJU                 | J                  |                       |            |             |                             | cepljenje BT - 2020 |                            |       |                    |                 |
| Davč<br>števi | ina<br>Ika:     | 93080182                            |                                           |                    |                       |            |             | 1                           | odmere              | k                          |       |                    |                 |
| Prist         | ojni OU:        | OBMOČNI URAD                        | CELJE                                     |                    |                       |            |             |                             |                     |                            |       | Podatke<br>vnesel: | GENERIC<br>USER |
| Vete          | rinar:          | GENERIC USER,                       | VETERINARSKA UPRAVA                       |                    |                       | Datum ce   | pljenja:    | 16                          | 01.202              | 0                          |       |                    |                 |
| Vako          | ina:            | BTVPUR-453923                       |                                           |                    |                       | Serijska š | t. vakcine: | 45                          | 3923                |                            |       |                    |                 |
| Zap.<br>št.   | lden. š         | evilka živali                       | Vakcina                                   | Spol               | Star.                 | Kategorija | Bolezen     |                             | Ozna                | enje opra<br>či <u>VSE</u> | ljeno | Vzrok neizvedbe    |                 |
| 1             | SI              |                                     | BTVPUR 453923 •                           |                    |                       |            | BT          |                             |                     | U                          |       | Klavnica           |                 |
|               | 51351           | 1                                   |                                           |                    |                       | Ovca       |             |                             |                     |                            |       | Drugo              |                 |
|               | Briši ž         | ival                                |                                           |                    |                       |            |             |                             |                     |                            |       |                    |                 |
|               | Prepis          | i                                   |                                           |                    |                       |            |             |                             | <u> </u>            |                            |       |                    |                 |
| 2             | SI              |                                     | BLUEVAC 1940475 V                         |                    |                       |            | BT          |                             |                     |                            |       | Klavnica           |                 |
|               | 55958           | 2                                   |                                           |                    |                       | 0100       |             |                             |                     |                            |       | Drugo              |                 |
|               | Brisi z         | ival                                |                                           |                    |                       |            |             |                             |                     |                            |       |                    |                 |
| 3             | richia          |                                     | PTVDUD 452022                             |                    |                       |            | BT (2)      |                             |                     |                            |       |                    |                 |
| ľ             | 51              | 7                                   | BTVPUR 453923 V                           |                    |                       | Koza       |             |                             |                     |                            |       | Klavnica           |                 |
|               | Brišiž          | ival                                |                                           |                    |                       |            |             |                             |                     |                            |       | Drugo              |                 |
|               | Prepiš          | i                                   |                                           |                    |                       |            |             |                             |                     |                            |       |                    |                 |
| 4             | SI              |                                     | BTVPUR 453923 •                           | i —                |                       |            | ВТ          |                             |                     |                            |       | Klaupica           |                 |
|               | 12387           | 6                                   | ·                                         |                    |                       | Ovca       |             |                             | _                   |                            |       |                    |                 |
|               | Briši ž         | ival                                |                                           |                    |                       |            |             |                             |                     |                            |       | 1.190              |                 |
|               | Prepiš          | i                                   |                                           |                    |                       |            |             |                             |                     |                            |       |                    |                 |
| 1.00          |                 |                                     |                                           |                    |                       |            |             |                             |                     |                            |       |                    |                 |

- 6. Za živali, pri katerih cepljenje ni bilo izvedeno, se izbere ena od možnosti:
  - a. Klavnica Cepiti ni potrebno živali, za katere se nedvoumno ve, da bodo do obdobja, v katerem se predvideva ponoven pojav BTV (predvidoma do 31. julija 2020), odpremljene v zakol
  - b. **Drugo** če se izbere ta možnost, je treba v Opombe vpisati razlog (kot primer nedosegljivost živali).

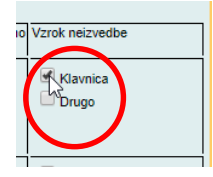

7. Ko vnesemo vse podatke o cepljenju, ZOOC shranimo.

| 9  | Briši žival<br>Prepiši   | <b></b> |                  |     |                 |          |           | Klavnica<br>Drugo |
|----|--------------------------|---------|------------------|-----|-----------------|----------|-----------|-------------------|
| 10 | Briši žival<br>Prepiši   | <b></b> |                  |     |                 |          |           | Clavnica          |
|    | Pojdi na stran: <u>1</u> |         | $\left( \right)$ | SHF | ANI<br>Nova str | n Zaklju | čevanje F | redogled poročila |

8. Pri shranjevanju ZOOC sistem preverja veljavnost ušesnih številk in opozori na odstopanja, vendar dovoli <u>zaključevanje</u> zapisnika.

/

|                                                                                                    | 23.01.18                                                                                                   |                                |                           | GENERIC USER        |
|----------------------------------------------------------------------------------------------------|----------------------------------------------------------------------------------------------------|--------------------------------|---------------------------|---------------------|
|                                                                                                    | Cepljenja ⇒                                                                                                | Pojdi na stran:                |                           |                     |
| J Gpi                                                                                                    | Prva stran                                                                                                 | Vse na eni strani              | Zadnja stran              | Zaključevanje       |
| OPOZOBILO<br>Ušesna številka SI<br>Ušesna številka SI<br>Ušesna številka SI<br>Ušesna številka SI<br>Ušesna številka SI | 1 ne obstaja.<br>2 ne obstaja.<br>3457 ne obstaja.<br>6 ne obstaja.<br>7 ne obstaja.<br>123456 ne obstaja. | )                              |                           |                     |
| Datum izpisa: 23.01                                                                                                    | .2011                                                                                                    | Številka zaj<br>Plačnik: Prora | <sup>bisa</sup> 100069534 | STRAN 1/1<br>SHRANI |
| VNOS ZAPISN                                                                                                    | IIKA O OPRAVLJ                                                                                             | ENEM CEPLJENJU                 |                           |                     |

| SHRANI                                       |            |               |                    |  |  |  |  |  |  |
|----------------------------------------------|------------|---------------|--------------------|--|--|--|--|--|--|
| Pojdi na stran: <u>1</u>                     | Nova stran | Zaključevanje | Predogled poročila |  |  |  |  |  |  |
| iavascript: goEinish(document forma n. page) |            |               |                    |  |  |  |  |  |  |

9. Na zadnji strani zapisnika veterinar preveri število cepljenih živali in zapisnik <u>shrani</u> <u>in zaključi</u>.

| VURS                        | 23.01.18<br>Cepljenja =>                 | Pojdi na stran:   | 1               | GENERIC USER       |  |  |  |  |  |  |  |  |
|-----------------------------|------------------------------------------|-------------------|-----------------|--------------------|--|--|--|--|--|--|--|--|
| T dhi                       | Prva stran                               | Vse na eni strani | Zadnja stran    | Zaključevanje      |  |  |  |  |  |  |  |  |
| G-MID: 1001991              | 99                                       |                   |                 | STRAN Z/1          |  |  |  |  |  |  |  |  |
|                             |                                          | $\mathbf{i}$      |                 | SHRANI             |  |  |  |  |  |  |  |  |
| Opombe                      | Opombe<br>Št. živali  6<br>/<br>objektov |                   |                 |                    |  |  |  |  |  |  |  |  |
| SHRANI IN ZAKLJUČI ZAPISNIK |                                          |                   |                 |                    |  |  |  |  |  |  |  |  |
|                             |                                          |                   |                 |                    |  |  |  |  |  |  |  |  |
| Pojdi na stran: 1           |                                          | Nova strar        | n Zaključevanje | Predogled poročila |  |  |  |  |  |  |  |  |

- 10. V Opombe veterinar vnese dodatno besedilo, če je potrebno (dodatne ugotovitve na gospodarstvu).
- 11. Po kliku na SHRANI IN ZAKLJUČI ZAPISNIK se v EPI kreira Poročilo o opravljenem cepljenju z označenimi cepljenimi živalmi.

|                          | epp c              | epljenja =>  |                       |              |              | 17.01.20     | Natisni              | GENERIC USER           |
|--------------------------|--------------------|--------------|-----------------------|--------------|--------------|--------------|----------------------|------------------------|
| Datur                    | m izpisa:          | 16.01.2020   |                       |              | Številka :   | zapisa       |                      | STRAN 1/1              |
| Datur<br>zaklju<br>zapis | n<br>Ička<br>nika: | 17.01.2020   |                       |              | Plačnik: Pro | oračun 10008 | 30605                |                        |
| PO                       | ROČIL              | .O O OF      | PRAVLJENEM C          | EPL          | JENJU        |              |                      |                        |
| G-MI                     | D:                 | 100199       | 199                   |              |              | i:           | DROBNI               | CA                     |
| Imetr                    | ik živali:         | NOVA         | к                     |              |              |              | Po odrer             | lbi Odredba            |
| Nasio                    | v                  |              |                       |              |              |              | DROBNI               | CA cepljenje BT - 2020 |
| Davč                     | na                 |              |                       |              |              |              | 1 odmor              | -ak                    |
| števil                   | ka:<br>vini OU:    |              |                       |              |              |              | 1. oumer             | C.                     |
| Veter                    | inar:              | GENERIC U    | JSER, VETERINARSKA U  | PRAVA        |              | Podatke vne  | sel: GENERI          | C USER                 |
| Vakci                    | na:                | BTVPUR-4     | 53923 ser. št. 453923 |              |              | Datum ceplje | enja: 16.01.20       | 20                     |
| Zap.<br>št.              | Iden. šte          | vilka živali | Vakcina               | Spol<br>Star | Kategorija   | Bolezen      | Cepljenje opravljeno | Vzrok neizvedbe        |
| 1                        | SI 513             |              | BTVPUR-453923         |              | Ovca         | BT           | Da                   |                        |
|                          | 511                |              |                       |              |              |              |                      |                        |
| 2                        | SI 559             |              | BLUEVAC-1940475       | -i           | Ovca         | вт           | Da                   |                        |
|                          | 582                | 2            |                       |              |              |              |                      |                        |
| 3                        | SI 668             |              | BTVPUR-453923         | -i           | Koza         | BT (2)       | Da                   | 11                     |
|                          | 667                | ,            |                       |              |              |              |                      |                        |
| 4                        | SI 123             |              | BTVPUR-453923         |              | Ovca         | BT           | Da                   |                        |
|                          | 876                | 5            |                       |              |              |              |                      |                        |
| 5                        | SI 55              |              | ]                     | -            | Ovca         | BT           | Ne                   | Klavnica               |
|                          | 555                |              |                       |              |              |              |                      |                        |
| I                        |                    |              |                       | I            |              |              |                      |                        |
| _                        |                    |              |                       |              |              |              |                      |                        |
| Оро                      | mbe Nav            | odila EPI    |                       |              |              |              | St. živali /         | objektov 4             |
| 0.000                    |                    |              |                       |              | _            |              |                      |                        |
| OSN                      | JVNA STI           | CAN          |                       |              |              |              |                      | NAZAJ                  |

Ko bo zapisnik EPI s prvim odmerkom zaključen s strani VO, se za isto gospodarstvo v Predizboru pojavi zapisnik z namenom »Odredba DROBNICA cepljenje BT – 2020 / 2. odmerek BTVPUR«, v primeru, da je treba cepiti koze z dvema odmerkoma. Na izboru je napisan datum predvidenega naslednjega cepljenja. Zapisnik se aktivira 21 dni po opravljenem prvem odmerku.

| IZB | Vnos ZOOC | 100931320 | E | DROBNICA | вт |   | Odredba DROBNICA<br>cepijenje BT - 2020 / 4220 ŠKOFJA LOKA, ZMINEC 62                                                        |
|-----|-----------|-----------|---|----------|----|---|----------------------------------------------------------------------------------------------------|
| IZB |           | 100350071 |   | DROBNICA | вт |   | 06.02.20 Odredba DROBNICA<br>(predvideno) cepljenje BT - 2020 / 3253 PRIS AVA PRI MESTINJU, BEZGOVICA 4<br>2. odmerek BTVPUR |
| IZB | Vnos ZOOC | 100350068 |   | DROBNICA | вт | L | Odredba DROBNICA<br>Cepjenje D - 2027<br>1. odmerek<br>ZGORNJE POLJČANE, ULICA ERNE STAROVASNIK 2                            |

13. Na zapisniku za drugi odmerek se pojavijo živali, ki jim je bil po prvem odmerku določen drugi odmerek. Postopek kreiranja zapisnika je enak kot za prvi odmerek.

#### b. VNOS PREKO MOBILNE APLIKACIJE mobiZOOC

Mobilna aplikacija mobiZOOC omogoča neposredni vnos podatkov o opravljenem cepljenju drobnice na gospodarstvu.

Z uporabo mobiZOOC se skrajša čas administrativnih postopkov (ročno pisanje in prepisovanje ušesnih številk živali, zaključevanje zapisnikov, zmanjševanje možnosti napake).

Aplikacija mobiZOOC je brezplačna. Namenjena je veterinarjem, ki izvajajo cepljenje proti BTV.

Aplikacijo mobiZOOC se lahko uporablja tudi brez aktivne povezave.

Aplikacijo si lahko prenesete iz Google Play Store za pametne telefone ali tablice z operacijskim sistemom Android (verzija 4.1 in novejše) oziroma iz AppStore za iPhone in iPad z iOS.

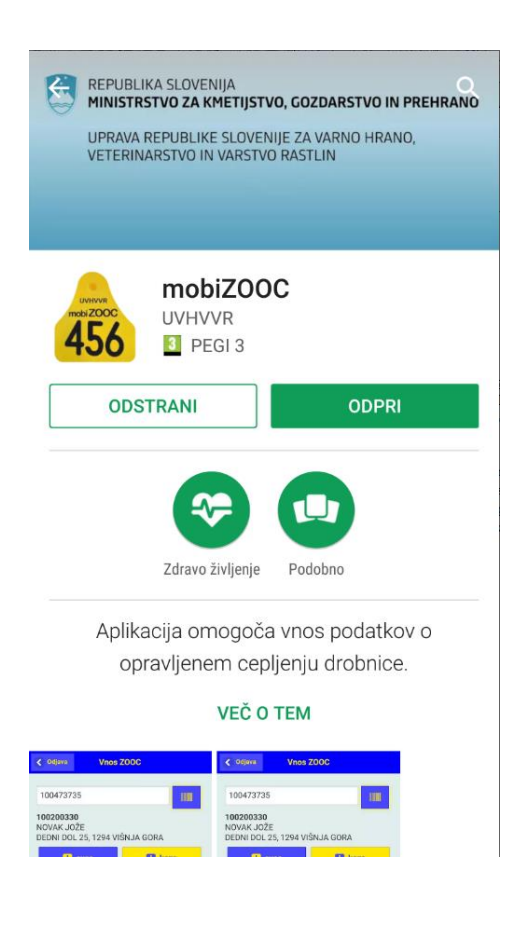

Verzijo operacijskega sistema na pametnem telefonu preverite v Nastavitvah – O napravi:

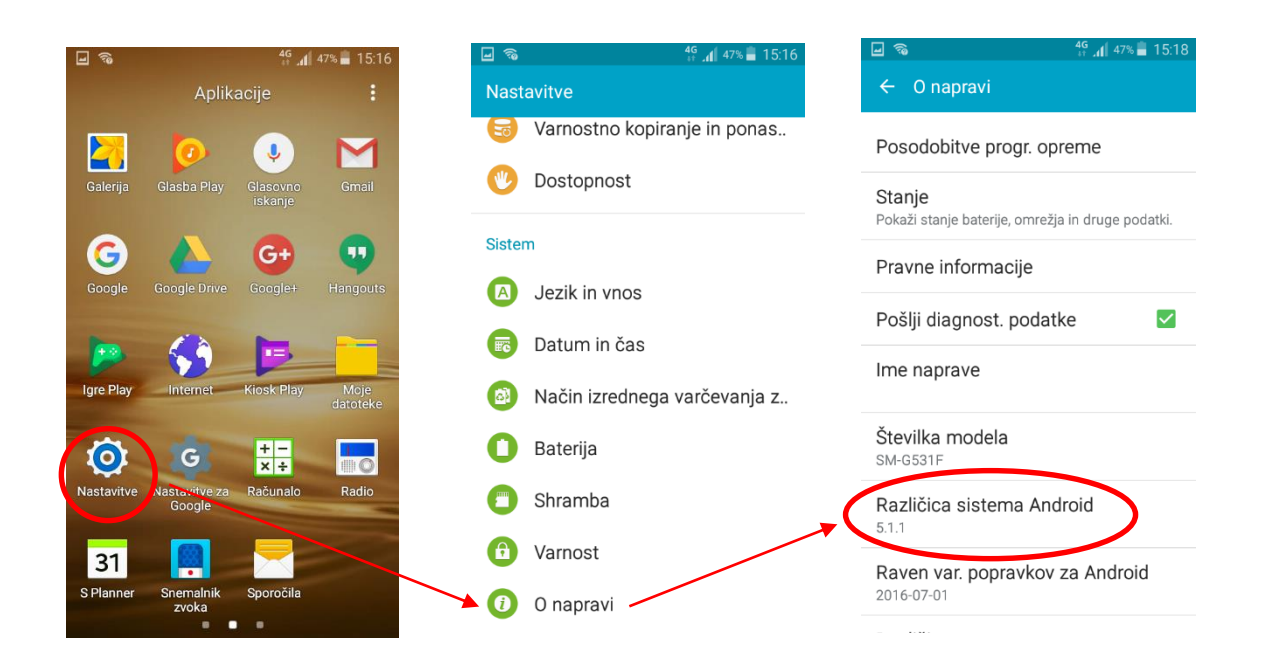

- 1. Priprava zapisnika poteka enako kot Cepljenje prvi krog, glej točke 1. do 7.
- 2. Ko pride veterinar na gospodarstvo, odpre aplikacijo mobiZOOC in se prijavi z uporabniškim imenom in geslom za EPI.

| Vnos ZOOC       |
|-----------------|
|                 |
| Username        |
|                 |
| 🔁 Zapomni si me |
| Prijava         |
|                 |
|                 |
|                 |
|                 |
|                 |
|                 |
|                 |
|                 |

- 3. Nato vnese številko EPI zapisnika, ki si ga je pripravil pred odhodom na teren (ne več kot 5 dni prej):
  - preko številčnice, ki se pojavi na ekranu, če v prazno polje pritisne s prstom ali

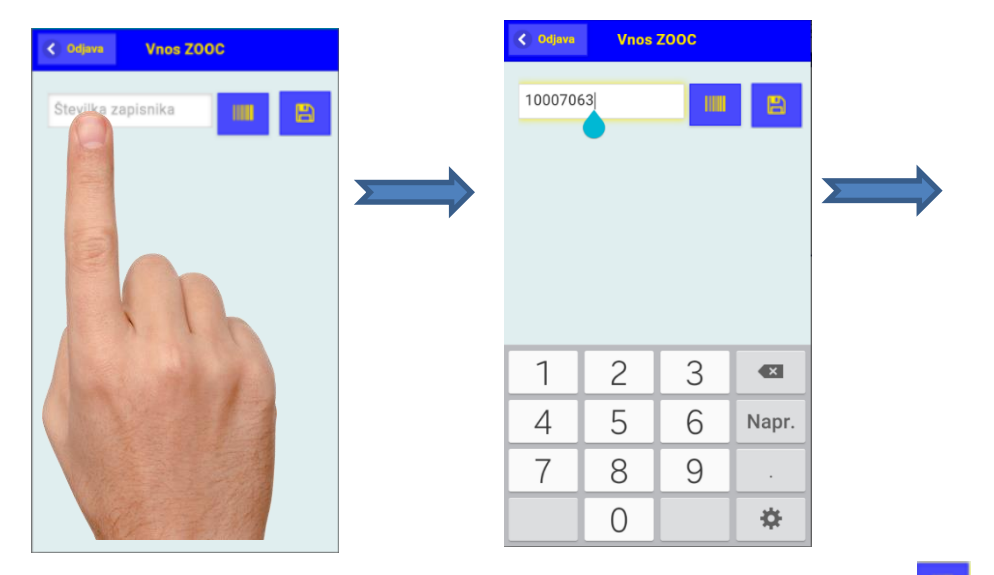

- preko čitalca bar kode zapisnika s pritiskom na <u>ikono bar kode</u>, odpre se optični čitalec (fotoaparat), ki poskenira bar kodo EPI zapisnika.

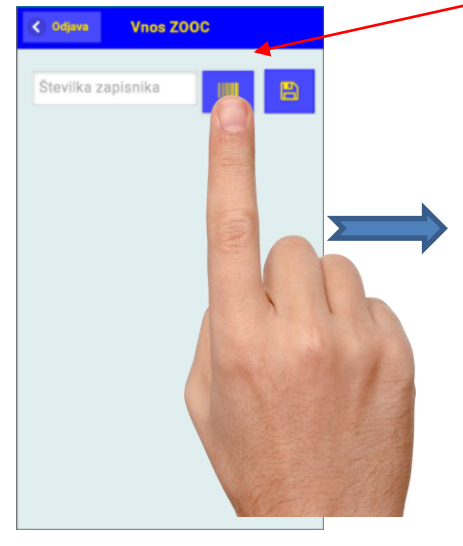

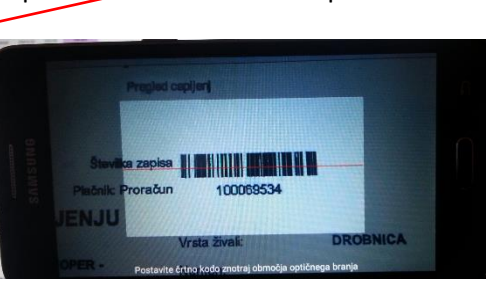

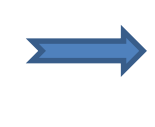

4. Na zaslonu se pojavi številka zapisnika in gospodarstvo, ki pripada temu zapisniku.

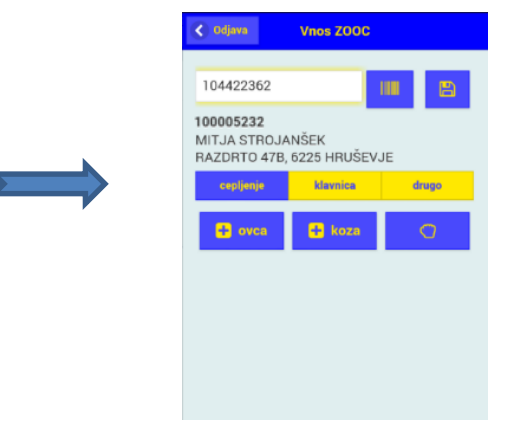

 Živali dodajamo na zapisnik, tako da pritisnemo na »<u>Cepljenje</u>«. Ta opcija je prednastavljena, obarvana modro. Če poskeniramo žival, ki ne bo cepljena, izberemo enega od razlogov »Klavnica« ali »Drugo«.

Ušesna številka

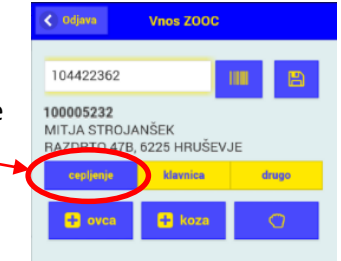

6. Živali lahko dodajamo na zapisnikc. Ročno, preko številčnice:

Vnos ZOOC

 Intrastructure
 Image: Structure
 Image: Structure
 Image: Structure
 Image: Structure
 Image: Structure
 Image: Structure
 Image: Structure
 Image: Structure
 Image: Structure
 Image: Structure
 Image: Structure
 Image: Structure
 Image: Structure
 Image: Structure
 Image: Structure
 Image: Structure
 Image: Structure
 Image: Structure
 Image: Structure
 Image: Structure
 Image: Structure
 Image: Structure
 Image: Structure
 Image: Structure
 Image: Structure
 Image: Structure
 Image: Structure
 Image: Structure
 Image: Structure
 Image: Structure
 Image: Structure
 Image: Structure
 Image: Structure
 Image: Structure
 Image: Structure
 Image: Structure
 Image: Structure
 Image: Structure
 Image: Structure
 Image: Structure
 Image: Structure
 Image: Structure
 Image: Structure
 Image: Structure
 Image: Structure
 Image: Structure
 Image: Structure
 Image: Structure
 Image: Structure
 Image: Structure
 Image: Structure
 Image: Structure
 Image: Structure
 Image: Structure
 Image: Structure
 Image: Structure
 Image: Structure
 Image: Structure
 Image: Structure
 Image: Structure
 Image: Structure
 Image: Structure
 I

< Nazaj

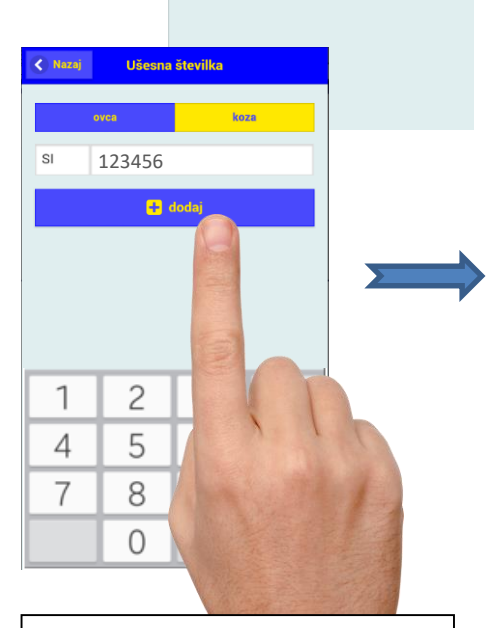

Odpre se številčnica. Odtipkamo številko živali in pritisnemo "Dodaj". S tem številko prenesemo na zapisnik;

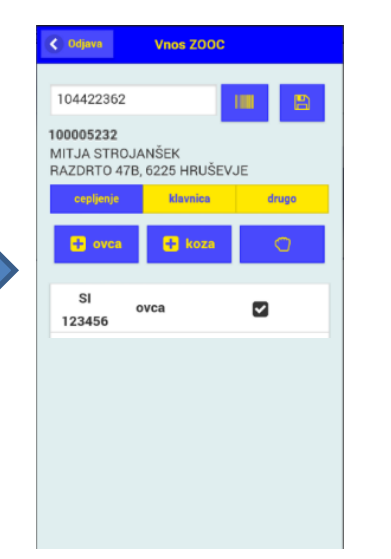

Za dodajanje živali zopet pritisnemo na ikono d. S slikanjem ušesnih številk živali

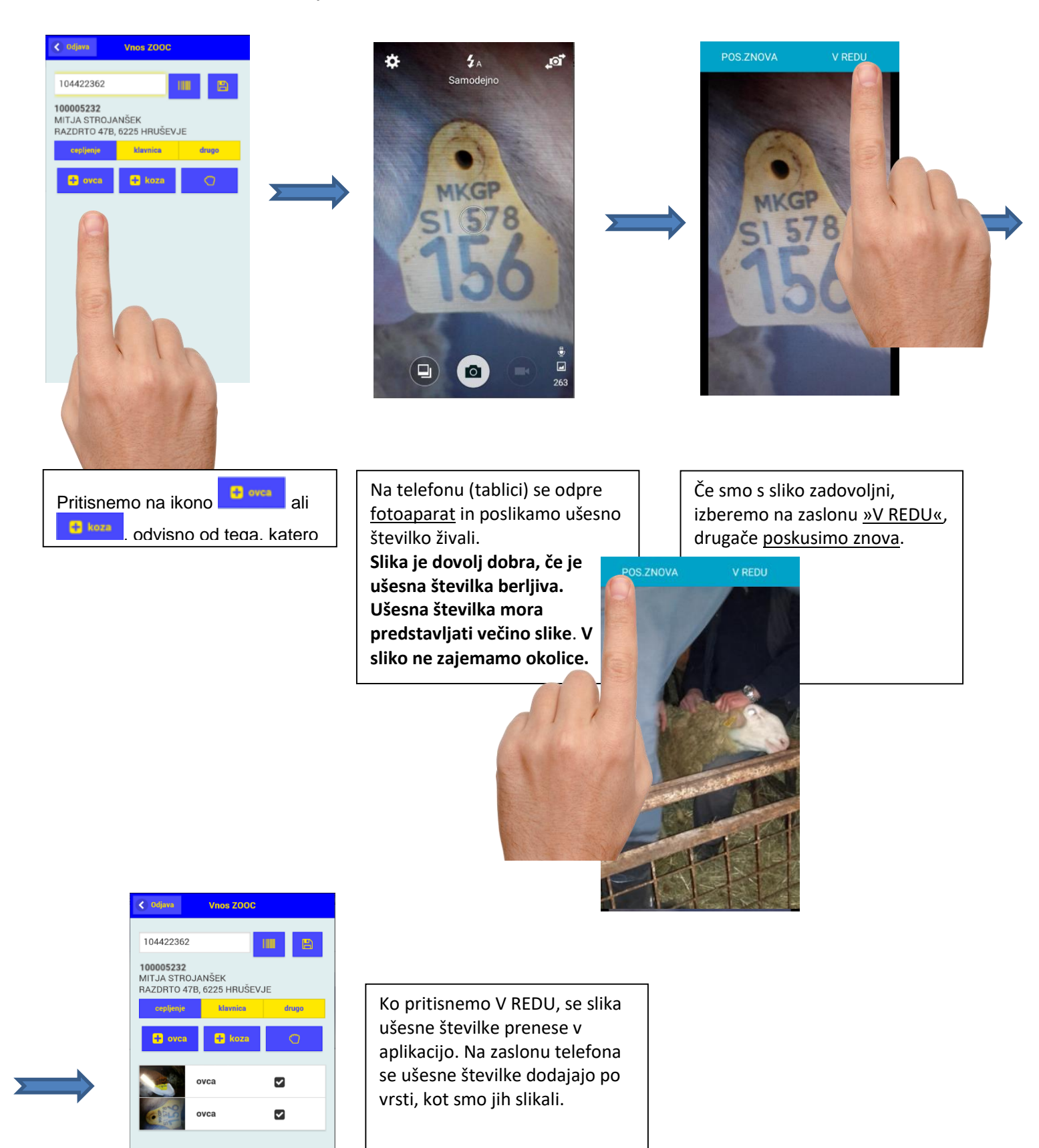

7. Ikona v vrstici s sliko ušesne številke pove, ali je bila slika prenesena v sistem EPI ali ne.

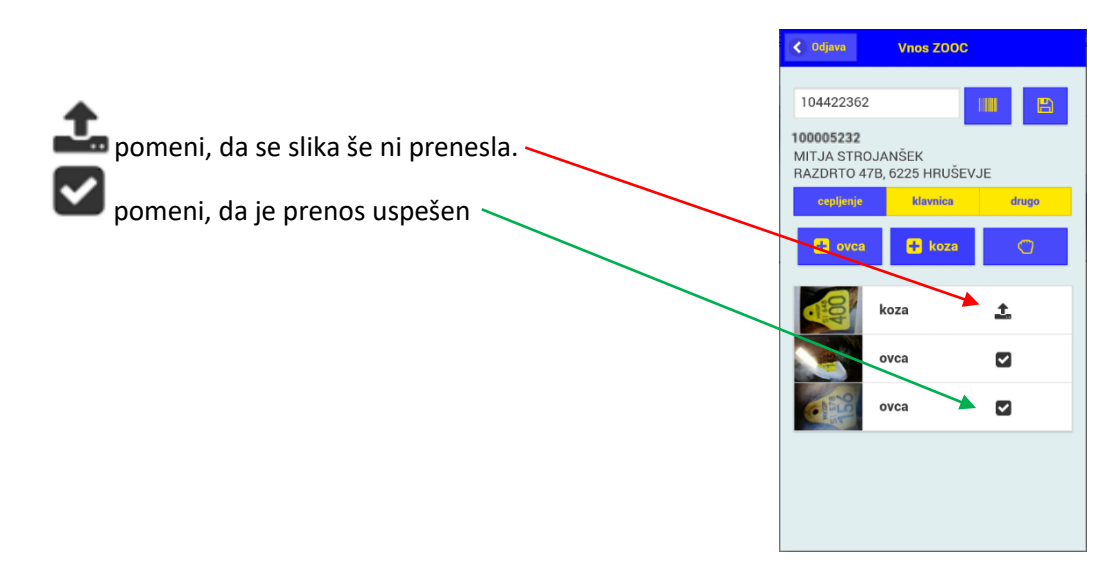

8. Ko preko aplikacije vnese oziroma poslika vse ušesne številke živali, <u>s klikom ikono</u> zaključi vnos za posamezno gospodarstvo.

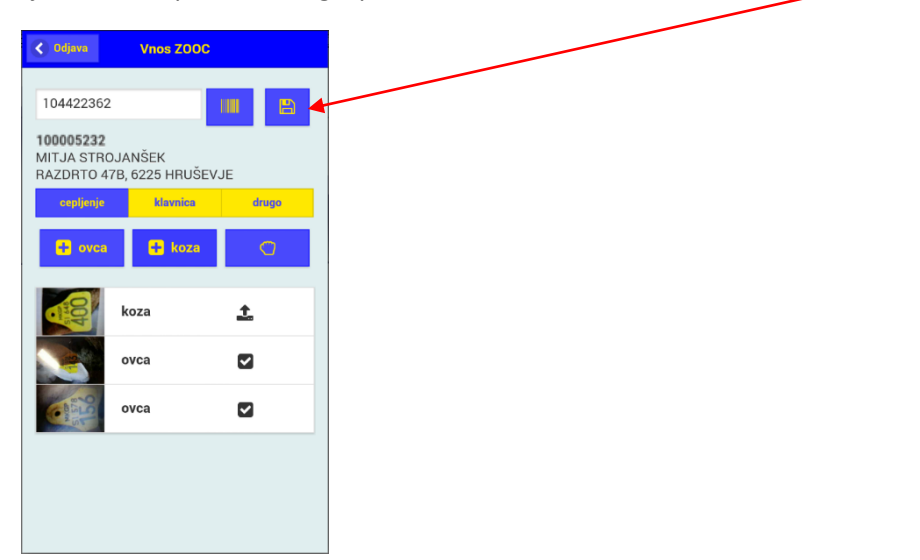

Pred začetkom dela moramo preveriti, če je na gospodarstvu, kjer se izvaja cepljenje, na voljo stabilna povezava za prenos podatkov.

Če povezava normalno deluje, se bo vsaka slika oziroma žival, sproti prenesla v EPI, kar bo označeno s kljukico.

V nasprotnem primeru lahko nadaljujete z delom, saj se bodo podatki shranjevali na telefonu (aplikacija omogoča tudi delo »brez povezave«) in takoj, ko bo na voljo dovolj stabilna povezava, bodo podatki samodejno preneseni v EPI.

Če med vnosom na telefonu zmanjka baterije, se podatki ki še niso bili preneseni v EPI ne ohranijo, zato pred začetkom uporabe mobilne aplikacije poskrbite, da je baterija napolnjena. Med delom bodite pozorni na baterijo.

- Poslikati je treba tudi ušesne številke živali, ki kljub izpolnjevanju pogojev za cepljenje, niso bile cepljene. Take živali in razlog za neizvedbo cepljenja veterinar zapiše v zapisnik.
- 10. Slikane ušesne številke živali se samodejno prenesejo v EPI zapisnik, ki ga veterinar zaključi v ambulanti. V EPI zapisniku se poleg slike ušesne številke pojavi tudi izpisana številka, ki jo generira sistem sam in <u>ne pomeni</u> ID številke živali. Na zaključenem zapisniku (Poročilo o opravljenem cepljenju) te številke niso izpisane.
- 11. Za živali, ki niso bile cepljene, mora veterinar v ambulanti »<u>odznačiti</u>« cepljenje opravljeno in v opombe vpisati razlog. Šele nato lahko zapisnik v EPI zaključi.

| <b>7</b> 5 |                       |           | 6.01.17           |              |          |            |             |                |               | s                |             |
|------------|-----------------------|-----------|-------------------|--------------|----------|------------|-------------|----------------|---------------|------------------|-------------|
| -0         | Van                   | RS        | Cepljenja         | =>           |          | Pojdi      | na stran:   | 1              |               |                  |             |
| N.         | 7 GP                  | J         | Prv               | a stran      |          | Vse na     | eni strani  |                | Zadnia stran  | Zakli            | ičevanje    |
| Datu       | m izoisa: 10          | 5.01.2017 |                   |              |          | ŝ          | tevilka zad | isa III IIIIII |               |                  | STRAN 1/1   |
| Nat        | isni zanisr           | ik        |                   |              |          | Pla        | čnik: Prora | il III         |               |                  | SHRANI      |
|            | 00.74                 | DIGNI     | ~                 |              |          |            |             |                | 0444/1/9      |                  | - Child and |
| VIN        | USZA                  | FISINI    | KA U U            | FRA          | VLJE     |            | FLJE        | NJU            |               |                  |             |
| G-MI       | D: ¶<br>∋ik živeli: S |           | 232<br>SEK MIT IA |              |          |            |             | Vista zi       | vaii:         | DROBNICA         |             |
| Nask       | <sup>DV</sup> R       | AZDRTC    | 147B 6225         | ,<br>HBIIŠEI |          |            |             | i tai i tai i  |               | Po odredbi Odred | ba DROBNICA |
| gosp       | odarstva: 🗋           | ALDITIC   |                   |              |          |            |             |                |               | Centre Di - 201  | ·           |
| števi      | ka:                   |           |                   |              |          |            |             |                |               | 1. odmerek       |             |
| Pristo     | ojni OU: 🛛            | U OBMC    | ČNI URAD I        | KOPER        |          |            |             | Podatke        | e vnesel:     | S&T UPORABNIK    |             |
| Veter      | inar: S               | &T UPOF   | RABNIK, UP        | RAVA RS      | 5 ZA VA  | RNO HRANO  | . VE        | Datum (        | cepljenja:    | 16.01.2017       |             |
| Vakci      | ina: E                | TVPUR-    | 439913            |              |          |            |             | Serijska       | išt. vakcine: | 439913           |             |
| Zap.       | lden. šte             | vilka živ | rali              | Spol         | Star.    | Kategorija | Bolezen     |                | Ceptienje     | Vzrok neizvedbe  |             |
| э.         |                       |           |                   |              |          |            |             |                | Označi VSE    |                  |             |
| 1          | SI                    |           | 19-3              |              |          |            | 🖉           | зт             | <b>e</b>      | Klavnica         |             |
|            |                       | 100       | 80 Q              |              |          | Ovca       |             |                |               | Drugo            |             |
|            |                       | 1100      | MAKE STREET       |              |          |            |             |                |               |                  |             |
|            |                       | 100       |                   |              |          |            |             |                |               |                  |             |
|            | 4845565               | 6726      |                   |              |          |            |             |                |               |                  |             |
|            | Prepiši               |           |                   |              |          |            |             |                |               |                  |             |
| 2          | SI                    |           |                   |              |          |            |             | ат             |               | Klavaiaa         |             |
|            | 0.                    |           | and the           |              |          | Ovca       |             |                | _             | Drupp            |             |
|            |                       | a second  | BUILDING STATE    |              |          |            |             |                |               | _ Drugo          |             |
|            |                       | -         | 1                 |              |          |            |             |                |               |                  |             |
|            | 4845564               | 8827      | and the second    |              |          |            |             |                |               |                  |             |
|            | Proniži               | 0021      |                   |              |          |            |             |                |               |                  |             |
| 3          | ei                    | -         |                   |              |          |            |             | _              |               | 0                |             |
| Ŭ          | 51                    |           |                   |              |          | Koza       | 🗹           | 31             | <b>e</b>      | U Klavnica       |             |
|            |                       |           | 0                 |              |          |            |             |                |               | Drugo            |             |
|            |                       | -         |                   |              |          |            |             |                |               |                  |             |
|            | 101550                |           |                   |              |          |            |             |                |               |                  |             |
|            | 4845560               | 51377.    |                   |              |          |            |             |                |               |                  |             |
|            | Prepiši               |           |                   | <u> </u>     | <u> </u> |            |             |                | <u> </u>      |                  |             |
| 4          |                       |           |                   |              |          |            |             |                |               | Klavnica         |             |
|            |                       |           |                   |              |          |            |             |                |               | Drugo            |             |
|            | Prepiši               |           |                   |              |          |            |             |                |               |                  |             |
| 5          |                       |           |                   |              |          |            |             |                |               | Klavnica         |             |
|            |                       |           |                   |              |          |            |             |                |               | Drupp            |             |
|            | Prepiši               |           |                   |              |          |            |             |                |               |                  |             |
| 8          |                       | _         |                   |              |          |            |             |                |               |                  |             |
|            |                       |           |                   |              |          |            |             |                | -             | Klavnica         |             |
|            |                       |           |                   |              |          |            |             |                |               | Drugo            |             |
|            | Prepiši               |           |                   |              |          |            |             |                |               |                  |             |
| 7          |                       |           |                   |              |          |            |             |                |               | Klavnica         |             |
|            |                       |           |                   |              |          |            |             |                |               | Drugo            |             |
|            | Prepiši               |           |                   |              |          |            |             |                |               |                  |             |
|            |                       |           |                   |              |          |            |             |                |               |                  |             |

#### 12. Na zadnji strani se izpiše skupno število cepljenih živali.

|                   | 16.01.17     |                      |                 | S&T UPORABNIK           |
|-------------------|--------------|----------------------|-----------------|-------------------------|
| <b>Venks</b>      | Cepljenja => | Pojdi na stran:      | 1               |                         |
|                   | Prva stran   | Vse na eni strani    | Zadnja stran    | Zaključevanje           |
| G-MID: 100245     | 513          |                      |                 | STRAN Z/1<br>SHRANI     |
| Opombe            |              |                      |                 | Št. živali / objektov 3 |
|                   |              | SHRANI IN ZAKLJUČI Z | APISNIK         |                         |
|                   |              |                      |                 |                         |
| Pojdi na stran: 1 |              | Nova st              | ran Zaključevar | nje Predogled poročila  |

13. Veterinar nato zapisnik zaključi. Na poročilu se prikažejo slike ušesnih številk živali.

| VURS Ce                        | pljenja =>                                                                   |              | 16.01.17     | Na      | tisni                      |         | S&T UPORABNIK   |  |
|--------------------------------|------------------------------------------------------------------------------|--------------|--------------|---------|----------------------------|---------|-----------------|--|
| Datum izpisa:                  | 16.01.2017 Številk                                                           | a zapis      | 58           |         |                            |         | STRAN 1/1       |  |
| Datum zaključka                | 16.01.2017 Plačnik:                                                          | Prorači      | n 1044       |         |                            |         |                 |  |
| POROČIL                        | O O OPRAVLJENEM CEPLJENJU                                                    |              | 1044         | 47179   |                            |         |                 |  |
| G-MID:                         | 100245513                                                                    |              | Vrsta živali |         | DROBNIC                    | А       |                 |  |
| lmetnik živali:<br>Naslov      | STROJANŠEK MITJA, RAZDRTO 47B, 6225 HRUŠOVJE                                 |              | Namen:       |         | Po odredbi Odredba DROBNIC |         |                 |  |
| gospodarstva:                  | RAZDRTO 47B, 6225 HRUŠOVJE                                                   |              |              |         | cepijenje i                | BI - 2  | 017             |  |
| Davčna številka:               |                                                                              |              |              |         | 1. odmere                  | k       |                 |  |
| Veterinar:                     | S&T UPORABNIK, UPRAVA RS ZA VARNO HRANO,<br>VETERINARSTVO IN VARSTVO RASTLIN |              | Podatke vn   | esel:   | S&T UPOF                   | к       |                 |  |
| Vakcina:                       | BTVPUR-439913 ser. št. 439913                                                |              | Datum cep    | jenja:  | 16.01.2017                 |         |                 |  |
| Zap. <b>Iden. šte</b> v<br>št. | vilka živali                                                                 | Spol<br>Star | Kategorija   | Bolezen | Cepljenje<br>opravljeno    |         | Vzrok neizvedbe |  |
|                                |                                                                              |              | Ovca         | вт      | Da                         |         |                 |  |
| 2                              | New York                                                                     |              | Ovca         | вт      | Da                         |         |                 |  |
| 3                              |                                                                              |              | Koza         | ВТ      | Da                         |         |                 |  |
| Oranta                         |                                                                              |              |              |         | Ot Anna (                  |         |                 |  |
| Opompe                         |                                                                              |              |              |         | St. Zivali /               | objekto | 0V 3            |  |

- OSNOVNA STRAN
- 14. Če so bile ušesne številke vpisane v mobiZOOC aplikacijo preko številčnice (ne slikane), se na poročilu o opravljenem cepljenju pojavijo le številke, ki so ID številke živali.

NAZAJ

| Cepljenja ⇒                      |        |                  |              |                   |          |           | 6.01.17         | Natisni      |                    | GENERIC USER     |  |
|----------------------------------|--------|------------------|--------------|-------------------|----------|-----------|-----------------|--------------|--------------------|------------------|--|
| Datum izp                        | pisa:  | 16.01.2017       |              |                   | Števil   | ka zapisa |                 |              |                    | STRAN 1/1        |  |
| Datum<br>zaključka<br>zapisnika: | :      | 16.01.2017       |              |                   | Plačnik: | Proračun  | 10007           | 1433         |                    |                  |  |
| PORC                             | DČII   | LO O OPRA        | VLJEI        | NEM CEPLJ         | ENJU     | J         |                 |              |                    |                  |  |
| G-MID:                           |        | 100245513        |              |                   |          |           | Vrsta živali:   |              | DROBNIC            | A                |  |
| Imetnik ži                       | ivali: | STROJANŠEK MITJ  | IA, RAZDI    | RTO 47B, 6225 HRU | ŠEVJE    |           | Namen:          |              | Po odredbi Odredba |                  |  |
| Naslov<br>gospodar               | rstva: | RAZDRTO 47B, 622 | 5 HRUŠE      | VJE               |          |           |                 |              | 2017               | A cepijenje BT - |  |
| Davčna<br>ětevilka:              |        |                  |              |                   |          |           |                 |              | 1. odmere          | ek               |  |
| Pristojni C                      | DU:    | OBMOČNI URAD     | KOPER        |                   |          |           |                 |              |                    |                  |  |
| Veterinar                        | :      | GENERIC USER,    | VETERIN      | ARSKA UPRAVA      |          |           | Podatke vnesel: |              | GENERIC            | USER             |  |
| Vakcina:                         |        | BTVPUR-439913    | ser. st. 4   | 39913             |          |           | Datum ceplje    | nja:         | 16.01.201          | 7                |  |
| Zap. št.                         | lden.  | številka živali  | Spol<br>Star | Kategorija        | Boleze   | en        | Cepljenj        | e opravljeno | vzr                | ok neizvedbe     |  |
| 1 5                              | SI 64  |                  |              | Ovca              | BT       |           | Da              |              | j                  |                  |  |
|                                  | 84     | 00               |              |                   |          |           |                 |              |                    |                  |  |
| 2                                | SI 57  | ,                |              | Ovca              | вт       |           | Da              |              |                    |                  |  |
|                                  | 81     | 56               |              |                   |          |           |                 |              |                    |                  |  |
|                                  |        |                  |              | 0.00              |          |           | Da              |              |                    |                  |  |
|                                  | 01     | 12               |              | Ovca              | ві       |           | Da              |              |                    |                  |  |
| •                                | 01     | 43               |              |                   |          |           |                 |              |                    |                  |  |
|                                  |        |                  |              |                   |          |           |                 |              |                    |                  |  |
| Opombe                           | e      |                  |              |                   |          |           |                 |              | Št. živali / (     | objektov 3       |  |
|                                  |        |                  |              |                   |          |           |                 |              |                    | ·                |  |
| OSNOVA                           | IA ST  | DAN              |              |                   |          |           |                 |              |                    | NAZAI            |  |
| OSNOVN                           | A SI   |                  |              |                   |          |           |                 |              |                    | MAZAJ            |  |

- 15. Pri vpisovanju ušesnih številk sistem preverja veljavnost številke in opozori na odstopanja, vendar dovoli zaključevanje zapisnika.
- 16. Ko veterinar zaključi zapisnik EPI s prvim odmerkom, se za isto gospodarstvo v Predizboru pojavi zapisnik z namenom »Odredba DROBNICA cepljenje BT – 2020, 2. odmerek«, z izpisanim predvidenim datumom naslednjega cepljenja. Zapisnik se pojavi samo, če so bile na gospodarstvu koze, ki so bile cepljene prvič (v preteklih letih niso bile cepljene).

| IZB | Vnos ZOOC | 100002103 GRMŠEK JOŽE (tel. 040-857-860) | DROBNICA | вт |                          | Odredbe<br>DROBNICA<br>ceptienje BT 8282 KOPRIVNICA PRI BRESTANICI, VOJSKO 10<br>- 2018 /<br>1. odmerek |
|-----|-----------|------------------------------------------|----------|----|--------------------------|----------------------------------------------------------------------------------------------------|
| IZB |           | 100002237 ČESEN JOŽEF (tel. 04 5958367)  | DROBNICA | вт | 01.02.18<br>(predvideno) | Odredba<br>DROBNICA<br>sepljenje BT 4294 KRIŽE, ŽIGANJA VAS 66<br>2018 /<br>2. odmerek                  |

17. Zapisnik postane aktiven (<u>možnost priprave zapisnika</u>) šele 21. dan po prvem odmerku. Cepljenja je treba opraviti do najkasneje 21. 5. 2020.

| IZB | Vnos ZOOC | 100368797 | KAPITAN ALBIN (tel. 05 384 85 27) | DROBNICA | BT | 13.01.17<br>(predvideno) | Odredba<br>DROBNICA<br>cepljenje BT<br>- 2017 /<br>2. odmerek | 5222 KOBARID,<br>DREŽNICA 49 |
|-----|-----------|-----------|-----------------------------------|----------|----|--------------------------|---------------------------------------------------------------|------------------------------|
| IZB |           | 100368894 | JURIČE∨ MARINO                    | DROBNICA | BT | 02.02.17<br>(predvideno) | Odredba<br>DROBNICA<br>cepljenje BT<br>- 2017 /<br>2. odmerek | 6272 GRAČIŠČE,<br>KUBED 47A  |

- 18. Na zapisniku za drugi odmerek se samodejno izpišejo živali (koze), ki morajo biti cepljene. Nove živali, ki so prišle na gospodarstvo in izpolnjujejo pogoje za cepljenje, veterinar vpiše ročno (koze, prišle po prvem odmerku in je minilo vsaj 21 dni od prvega odmerka).
- 19. Postopek priprave zapisnika je enak kot pri prvem odmerku (Vnos ZOOC Natisni zapisnik).

| 28.12.16                                      |                   |                          | GENERIC USER                          |                         |               |                 |                           |  |
|-----------------------------------------------|-------------------|--------------------------|---------------------------------------|-------------------------|---------------|-----------------|---------------------------|--|
| Cepljenja =>                                  | Pojdi na stran:   | 1                        | Tabilis česania                       |                         |               |                 |                           |  |
| Prva stran                                    | Vse na eni strani | Zadnja stran             | Zakijucevanje<br>STDAN 1/1            |                         |               |                 |                           |  |
| Natisni zapisnik                              | Plačnik: Proračur | 100060726                | SHRANI                                |                         |               |                 |                           |  |
| VNOS ZAPISNIKA O OPRAVLJE                     |                   | IJU                      |                                       |                         |               |                 |                           |  |
| G-MID: 100199199                              |                   | Vrsta živali:            | DROBNICA                              |                         |               |                 |                           |  |
| Imetnik živali: NOVAK JOŽE, KUBED 47A, 6272 G | RAČIŠČE           | Namen:                   | Po odredbi Odredba                    |                         |               |                 |                           |  |
| gospodarstva:<br>KUBED 47A, 6272 GRAČIŠČE     |                   |                          | DROBNICA cepljenje BT - 2017          |                         |               |                 |                           |  |
| Davčna<br>številka:                           |                   |                          | 2. odmerek                            |                         |               |                 |                           |  |
| Pristojni OU: OBMOČNI URAD POSTOJNA           |                   | VURS Ceplienia           | \$                                    |                         | 28.12.16      | Natisni         | GENERIC USER              |  |
| Veterinar: GENERIC USER, VETERINARSKA UF      | PRAVA             |                          | · · · · · · · · · · · · · · · · · · · | ă, u                    |               |                 |                           |  |
| Vakulla. BIVPOR-439913                        | Star Katagasija   | Datum izpisa: 28.12.2016 |                                       | Stevilka<br>Diažnik: Dr | zapisa        |                 | STRAN 1/1                 |  |
| št. Spor s                                    | Star. Rategorija  |                          |                                       |                         | 0182011 1000  | 69736           |                           |  |
|                                               |                   | G-MID: 100005232         |                                       | LINGO                   | Vrsta živali: | DRO             | BNICA                     |  |
| 15                                            | Koza              | Imetnik živali:<br>NOVAK | JOŽE, KUBED 47A, 6272 GRAČIŠ          | ČE                      | Namen:        | Po or           | dredbi Odredba            |  |
| Prepiši                                       |                   | gospodarstva KUBED 47    | A, 6272 GRAČIŠČE                      |                         |               | DRO             | 3NICA cepljenje BT - 2017 |  |
| 2 <b>SI</b>                                   |                   | Davčna<br>številka:      |                                       |                         |               | 2. od           | nerek                     |  |
| 16<br>Dece 121                                | Noza              | Pristojni OU:            |                                       |                         | Št. predh. z  | apisnika: 10006 | 7959                      |  |
|                                               |                   | Vakcina: ser. št.        | USER, VETERINARSKA UPRAVA             |                         | Datum ceplj   | enja: GENE      | RICUSER                   |  |
|                                               | Koza              | Zap. št. Iden. številka  | živali                                | Spol Kat                | egorija B     | olezen          | Cepljenje opravljeno      |  |
| Prepiši                                       |                   | 1 SI                     |                                       | Star Ko                 | za F          | ат              |                           |  |
| 4                                             |                   | 15                       |                                       |                         |               |                 |                           |  |
|                                               |                   | 2 SI                     |                                       | Ko                      | za            | ат              |                           |  |
|                                               |                   | 16                       |                                       |                         |               | 51              |                           |  |
|                                               |                   | 3 9                      |                                       | Ko                      | 70 0          | т               |                           |  |
|                                               |                   | 17                       |                                       |                         |               | 51              |                           |  |
|                                               |                   | 4                        |                                       |                         |               |                 |                           |  |
|                                               |                   |                          |                                       |                         |               |                 |                           |  |
|                                               |                   |                          |                                       |                         |               |                 |                           |  |

# Priprava BIANCO zapisnika

- 1. BIANCO ZOOC je namenjen kot pomoč pri opravljanju cepljenja na gospodarstvih, ki (še) nimajo G-MID.
- 2. Za take primere si veterinar pred odhodom na teren pripravi »bianco« ZOOC.

|                       | 16.01.17                    | Odjava                    |                 | GENERIC                           | <mark>U SE</mark> F |
|-----------------------|-----------------------------|---------------------------|-----------------|-----------------------------------|---------------------|
| N) epro 🍟             | URS - OSNOVNA ST<br>Kmetija | RAN => Cepljenja<br>Volos | ⇒><br>S         | ieznam bolezni Seznam vrst živali |                     |
|                       |                             |                           |                 |                                   |                     |
|                       |                             |                           | ISKALNIK - C    | EPLJENJA                          |                     |
| skanje glede na za    | apisnik                     |                           |                 | Vnos 2                            | 2000                |
| Številka zapisni      | ka                          | Najdi                     |                 | Pripravi BTV BIANCO ZOOC dro      | bnic                |
| kanje glede na M      | ID gospodarstva             | oz. imetnika ži           | vali            |                                   | onne                |
| G-M                   | ID KMG                      | -MID                      |                 | Stadij zapisnika                  |                     |
| Imetnik živ           | ali                         |                           |                 | PREDIZBOR                         |                     |
| Naslov imetni         | ka                          |                           | Iskanje naslova | V POSTOPKU VNOSA VA               |                     |
| kanje glede na da     | atum cepljenja              |                           |                 | ZAKLJUČEN S STRANI VA             |                     |
| Datum cepljenja o     | od d                        | 0                         |                 | ZAKLJUČEN S STRANI VURS           |                     |
| kanje glede na vr     | sto živali, boleze          | en, vakcino               |                 |                                   |                     |
| Vrsta živ             | ali                         |                           | ID živali       | Namen, plačnik                    |                     |
| Kategor               | ija                         |                           |                 | ✓ Odredba                         |                     |
| Boleze                | en                          |                           |                 | Odločba - sum                     |                     |
| Vakcir                | na                          |                           |                 | Odločba - PO                      | l                   |
| kanje glede na ol     | bmočje oz. orgar            | nizacijo                  |                 | Plačnik                           |                     |
| Pristojni OU VUR      | RS                          |                           |                 | Odločba                           |                     |
| Vet. organizad        | ija                         |                           |                 | Št. odločbe                       |                     |
| Občir                 | na                          |                           |                 | Datum odl.                        |                     |
| Nase                  | lje                         |                           |                 | Leto izvajanja                    |                     |
| _                     |                             |                           |                 | Leto 2017 2016                    |                     |
| Izpis v datoteko (xl  | ls)                         | Najdi                     | Počisti         | 2015 💌                            |                     |
| St. prikazanih zadetk | ov 100                      |                           |                 |                                   |                     |
| t A/LIRS              | OSNOVNA                     | STRAN                     |                 | PC                                | MO                  |

3. S klikom na povezavo se kreira zapisnik za »Odredba DROBNICA cepljenje BT – 2020«. Zapisnik ima dodeljen GMID 1002. Veterinar si zapisnik <u>natisne</u>.

|        | 4               | VURS               | 16.01.17<br>Cepljenja => |                  | Po             | ojdi na strar     | :                    |                                    |                                      | _      |            | GEN      | ERIC USER       |                         |                            |                          |        |  |
|--------|-----------------|--------------------|--------------------------|------------------|----------------|-------------------|----------------------|------------------------------------|--------------------------------------|--------|------------|----------|-----------------|-------------------------|----------------------------|--------------------------|--------|--|
|        | V.              | 7 Gpt              | Prva stran               |                  | Vs             | e na eni stra     | INI                  | Za                                 | idnja stran                          |        | Zal        | ključev  | /anje           |                         |                            |                          |        |  |
|        | Datur           | n izpisa: 16.01.20 | × (                      | _                | _              | Številka :        | zapisa               |                                    |                                      |        |            |          | STRAN 1/1       |                         |                            |                          |        |  |
| U      | Nat             | isni zapisnik      |                          |                  |                | Plačnik: Pro      | račun                | 1000                               | 71441                                |        |            |          | SHRANI          | ]                       |                            |                          |        |  |
| ١      | VN              | <b>US ZAPIS</b>    | IKA O OPRAN              | /LJE             | NEN            | I CEPL            | JENJU                |                                    |                                      |        |            |          |                 |                         |                            |                          |        |  |
| c      | 3-MI            | 0: 1002            |                          |                  |                |                   | Vrs                  | a živali:                          |                                      | DROE   | BNICA      |          |                 | C                       |                            |                          |        |  |
| 1      | metn            | ik živali: ,       |                          |                  |                |                   | Nar                  | nen:                               |                                      | Po od  | lredbi Od  | Iredba   |                 |                         |                            |                          |        |  |
| r<br>ç | vasio<br>jospo  | v<br>darstva: '    |                          |                  |                |                   |                      |                                    |                                      | DROE   | BNICA ce   | pljenje  | e BT - 2017     |                         |                            |                          |        |  |
| E<br>Š | Davči<br>tevilk | na<br>a:           |                          |                  |                |                   |                      |                                    |                                      | 1. odr | nerek      |          |                 |                         |                            |                          |        |  |
| F      | Pristo          | jni OU:            |                          |                  |                |                   | . Pod                | atke vne                           | esel:                                | GENE   | RIC USE    | R        |                 |                         |                            |                          |        |  |
| N      | /eteri          | nar: GENER         | IC USER, VETERINARS      | SKA UPF          | RAVA           |                   | . Dat                | um ceplj                           | enja:                                |        |            |          |                 |                         |                            |                          |        |  |
| 1      | /akcir          | na: BTVPUF         | R-439913                 |                  |                |                   | . Ser                | ijska št. ν                        | /akcine:                             | 43991  | 3          |          |                 |                         |                            |                          |        |  |
| 4 70   | Zap.<br>št.     | lden. številka ž   | ivali                    | Spol             | Star.          | Kategorija        | Bolezen              |                                    | Cepljenje<br>opravljeno<br>Označi VS | E      | /zrok neiz | vedbe    |                 |                         |                            |                          |        |  |
| Ī      | 1               |                    |                          | İ                |                |                   |                      |                                    |                                      | i-     | Klavn      | ica      |                 | j                       |                            |                          |        |  |
|        |                 |                    |                          | 10               |                |                   |                      |                                    |                                      |        |            |          |                 |                         |                            |                          | -      |  |
| ļ      |                 | Prepiši            |                          |                  | URS            | Cepljenja         | ∎⇒                   |                                    |                                      |        |            |          | 16.01.17        | N N                     | atisni                     | GENERIC USE              | R      |  |
| 1      | 2               |                    | _                        | Datur            | n izpisa       | a: 16.01.20       | 17                   |                                    |                                      |        | Štev       | /ilka za | pisa            |                         |                            | STRAN                    | 1/1    |  |
|        |                 | Decet              |                          |                  |                |                   |                      |                                    |                                      |        | Plačnik    | : Prora  | ičun -          | 100071441               |                            |                          |        |  |
|        | 2               | Prepisi            |                          | ZAI              | PISN           | ik o o            | PRAV                 | LJE                                |                                      | EPLJ   | ENJU       | J        |                 |                         |                            |                          |        |  |
|        | ´               |                    |                          | G-MI             | D:             | 1002              |                      |                                    |                                      |        |            |          | √rsta ž         | ivali:                  | DRO                        | BNICA                    |        |  |
|        |                 | Prepiši            |                          | Imetn            | ik žival       | i,                |                      |                                    |                                      |        |            |          | Namen           | c.                      | Poo                        | dredbi Odredba           |        |  |
| ŀ      |                 |                    |                          | _ Nasio          | v<br>odarstv   | a: '              |                      |                                    |                                      |        |            |          |                 |                         | DRO                        | BNICA cepljenje BT - 201 | 17     |  |
|        |                 |                    |                          | Davč             | na             |                   |                      |                                    |                                      |        |            |          |                 |                         | 1. od                      | dmerek                   |        |  |
|        |                 |                    |                          | Pristo           | ua.<br>jiniOU: |                   |                      |                                    |                                      |        |            |          |                 |                         |                            |                          |        |  |
|        |                 |                    |                          | Veteri<br>Vakcii | inar:<br>na:   | GENERIO<br>BTVPUR | C USER, \<br>-439913 | JSER, VETERINARSKA UPRAVA<br>39913 |                                      |        |            |          | Podatk<br>Datum | e vnesel:<br>cepljenja: | GENERIC USER               |                          |        |  |
|        |                 |                    |                          | Zap.             | lden.          | številka ž        | ivali                | Zap. Iden, številka živali         |                                      |        | /ali       | Zap.     | Iden. štev      | /ilka živali            | Zap. Iden. številka živali |                          |        |  |
|        |                 |                    |                          | št.              |                |                   |                      | št.                                |                                      |        |            | št.      |                 |                         | št.                        |                          | 4      |  |
|        |                 |                    |                          | 1                |                |                   | Ovca                 | m                                  |                                      |        | Ovca       | 21       |                 | Ovca                    | 31                         | ove                      | а      |  |
|        |                 |                    |                          |                  |                |                   | 🦳 Koza               |                                    |                                      |        | Koza       |          |                 | Koza                    |                            | Koza                     | a      |  |
|        |                 |                    |                          | 2                |                |                   | Ovca                 | 12                                 |                                      |        | Ovca       | 22       |                 | Ovca                    | 32                         |                          | а      |  |
|        |                 |                    |                          |                  |                |                   | Koza                 |                                    |                                      |        | 📃 Koza     |          |                 | Koza                    |                            | Koza                     | a      |  |
|        |                 |                    |                          | 3                | ¦——            |                   |                      | 13                                 |                                      |        |            | 23       |                 |                         | 33                         |                          | $\neg$ |  |
|        |                 |                    |                          |                  |                |                   | Koza                 |                                    |                                      |        | Koza       |          |                 | Koza                    |                            | - Over                   | a      |  |
|        |                 |                    |                          |                  | <u> </u>       |                   | - 1020               |                                    |                                      |        |            |          | <u> </u>        | - //220                 |                            |                          | 1      |  |
|        |                 |                    |                          | 4                |                |                   | Ovca                 | 14                                 |                                      |        | Ovca       | 24       |                 | Ovca                    | 34                         | Over                     | а      |  |
|        |                 |                    |                          |                  |                |                   | 🦳 Koza               |                                    |                                      |        | - Koza     |          |                 | - Koza                  |                            | Koza                     | a      |  |
|        |                 |                    |                          | 5                | i —            |                   | Ovca                 | 15                                 |                                      |        | Ovca       | 25       | i               | Ovca                    | 35                         | ove                      | j      |  |
|        |                 |                    |                          |                  |                |                   | Koza                 |                                    |                                      |        | Koza       |          |                 | Koza                    |                            | Koza                     | a      |  |
|        |                 |                    |                          | 6                |                |                   |                      | 16                                 |                                      |        |            | 26       | 1               |                         | 36                         |                          | $\neg$ |  |
|        |                 |                    |                          | Ĭ                |                |                   | Ovca                 |                                    |                                      |        | Ovca       | -        |                 | Ovca                    | Ĩ                          | Over Over                | a      |  |
|        |                 |                    |                          |                  |                |                   | - Koza               |                                    |                                      |        | - Koza     |          |                 | - Koza                  |                            | Koza                     | 3      |  |
|        |                 |                    |                          | 7                |                |                   | Ovca                 | 17                                 |                                      |        | Ovca       | 27       |                 | Ovca                    | 37                         | Ovc.                     | а      |  |
|        |                 |                    |                          |                  |                |                   | Koza                 |                                    |                                      |        | Koza       |          |                 | Koza                    |                            | Koza                     | a      |  |

- 4. Na terenu veterinar vpiše podatke o lokaciji.
- 5. Številka ZOOC mu omogoča zajem podatkov o cepljenju tudi z mobiZOOC mobilno aplikacijo.
- 6. Po povratku s terena mora veterinar (oziroma rejec) urediti G-GMID (ki lahko že obstaja ali pa je treba novo gospodarstvo registrirati zadeve najprej urediti v VOLOS).
- 7. Ko je G-MID urejen, veterinar preveri še ostale podatke (datum cepljenja,....), preveri in zaključi zapisnik.